# **Charity Digital Academy**

## **Excel advanced – tips and tricks**

Delivered by

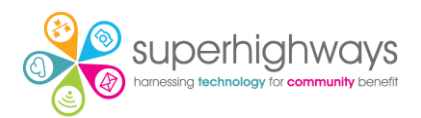

## Contents

| Exercise 1 – Managing data with tables (1)2                                                                                                    |
|----------------------------------------------------------------------------------------------------|
| Creating tables2                                                                                                    |
| Data validation                                                                                                    |
| Conditional formatting Conditional formatting in Excel lets you automatically change<br>how cells look—like colors, icons, or data bars—based on their values, so patterns and<br>important info stand out instantly6 |
| Exercise 2 – Bringing data together with Power Query                                                                                                    |
| Creating queries                                                                                                    |
| Appending queries                                                                                                    |
| Adding source data and refreshing queries13                                                                                                    |
| Exercise 3: Managing data with tables (2)14                                                                                                    |
| Adding totals                                                                                                    |
| Exercise 4: Pivot Tables & Charts 14                                                                                                    |
| Exercise 5: Bringing data from one sheet to another                                                                                                    |
| Using Xlookup 17                                                                                                    |
| Using Countif 17                                                                                                    |

## Exercise 1 – Managing data with tables (1)

### **Creating tables**

- 1. Click anywhere on the data in a sheet
- 2. On the **Insert** menu, click on **Table**

| File Home Insert Draw                                                | ormulas Data Review Vi           | ew Automate Hel         | р                    |                 |                     |                                        |
|----------------------------------------------------------------------|----------------------------------|-------------------------|----------------------|-----------------|---------------------|----------------------------------------|
| PivotTable Recommended Table Forms<br>PivotTables                    | Shapes Icons Screenshot ~        | Checkbox Recom          | ?                    | Maps Pivo       | tChart Line Colu    | III IIII IIIII IIIIIIIIIIIIIIIIIIIIIII |
| Tables                                                               | Illustrations                    | Controls                | Charts               |                 | r⊒ Spark            | dines Filters Lin                      |
| SECURITY WARNING External Data Connections have                      | ve been disabled Enable Content  |                         |                      |                 |                     |                                        |
|                                                                      |                                  | <u>)</u>                |                      |                 |                     |                                        |
| G13 $\checkmark$ : $\times \checkmark f_x \checkmark$ Working toward | ds a goal, Communicating with    | others                  |                      |                 |                     |                                        |
|                                                                      |                                  |                         |                      |                 |                     |                                        |
|                                                                      |                                  |                         |                      |                 |                     |                                        |
| A B C D                                                              | E F G                            | H I                     | J K                  | LN              | 1 N                 | O P Q                                  |
| 1 Name Prison Prison nun Ethnicity Dat                               | ate of birt Age now Skills learn | Musical ex Built a rela | Enjoyed the Optimism | ¿Optimism ¿Chan | ge in (Hours boo Ho | urs Atte Difference                    |
| 2 Palmira Flc HMP Worn HMP 1277                                      | 38787 Working to                 | Plays a mu 2 Agree      | 3 Didn't en          | 2 3             | 1 8                 | 7 1                                    |
| 3 Banyan Raj HMP Worn HMP 1278                                       | 38930 Communic                   | Not record 2 Agree      | 1 Really en          | 3 3             | 0 26                | 24 2                                   |
| 4 Azalea Liu HMP Worn HMP 1279                                       | 39038 Focusing o                 | Plays a mu 1 Strongly   | 1 Really en          | 2 2             | 0 4                 | 3 1                                    |
| 5 Camassia   HMP Worn HMP 1280                                       | 39119 Working to                 | Plays a mu 2 Agree      | 3 Didn't en          | 5 6             | 1 27                | 26 1                                   |
| 6 Anise River HMP Worn HMP 1281                                      | 39197 Building re                | No musica 3 Disagree    | 3 Didn't en          | 1 5             | 1 9                 | 8 1                                    |
| 7 Rue Tansy HMP Worn HMP 1282                                        | 39242 Improving                  | No musica 2 Agree       | 1 Really en          | 2 3             | 1 11                | 10 1                                   |
| 8 Basilio Ch∈ HMP Worn HMP 1283                                      | 39292 Working as                 | Plays a mu 3 Disagree   | 4 Really dic         | 7 5             | -2 13               | 12 1                                   |
| 9 Lemongras HMP Worn HMP 1294                                        | 28854 Working to                 | Plays a mu 2 Agree      | 1 Really en          | 5 8             | 3 10                | 9 1                                    |
| 10 Lotus Mehi HMP Worn HMP 1295                                      | 24924 Improving                  | Plays a mu 2 Agree      | 2 Enjoyed            | 5 7             | 2 11                | 11 0                                   |
| 11 Magnolia N HMP Worn HMP 1296                                      | 32528 Improving                  | Plays a mu 3 Disagree   | 2 Enjoyed            | 3 4             | 1 28                | 26 2                                   |
| 12 Maple Flor HMP Worn HMP 1297                                      | 35595 Communic                   | Plays a mu 3 Disagree   | 2 Enjoyed            | 6 8             | 2 18                | 17 1                                   |
| 13 Marigold Fi HMP Worn HMP 1298                                     | 23781 Working to                 | Plays a mu 2 Agree      | 3 Didn't en          | 2 3             | 1 8                 | 7 1                                    |
| 14 Oak Duma HMP Worn HMP 1299                                        | 38224 Focusing o                 | Plave a mu 1 Strongly   | 1 Really on          | 6               | A A                 | ۹ ۱                                    |

3. Make sure the whole table is selected by checking the cell range and option **My data has headers** is ticked.

|   | Α           | В          | С          | D         | E           | F      | G            | н          | 1            | J            | К        | L        | М            | N            | 0         | Р          |
|---|-------------|------------|------------|-----------|-------------|--------|--------------|------------|--------------|--------------|----------|----------|--------------|--------------|-----------|------------|
| 1 | Name        | Prison     | Prison nun | Ethnicity | Date of bir | Agenow | Skills learn | Musical ex | Built a rela | Enjoyed th   | Optimism | Optimism | Change in    | Hours hoo    | Hours Att | Difference |
| 2 | Palmira Flo | HMP Worr   | r HMP 1277 |           | 38787       |        | Working to   | Plays a mu | 2 Agree      | 3 Didn't en  | 2        | 3        | Create Table |              | ? ×       |            |
| 3 | Banyan Ra   | j HMP Worr | r HMP 1278 |           | 38930       |        | Communio     | Not record | 2 Agree      | 1 Really en  | 3        | 3        |              |              |           |            |
| 4 | Azalea Liu  | HMP Worr   | r HMP 1279 |           | 39038       |        | Focusing o   | Plays a mu | 1 Strongly   | 1 Really en  | 2        | 2        | where is the | data for you | r table?  |            |
| 5 | Camassia    | HMP Worr   | r HMP 1280 |           | 39119       |        | Working to   | Plays a mu | 2 Agree      | 3 Didn't en  | 5        | e        | SAS1:SPS29   |              | Ţ         |            |
| 6 | Anise Rive  | HMP Worr   | r HMP 1281 |           | 39197       |        | Building re  | No musica  | 3 Disagree   | 3 Didn't en  | 4        | 5        | My table     | has headers  |           |            |
| 7 | Rue Tansy   | HMP Worr   | HMP 1282   |           | 39242       |        | Improving    | No musica  | 2 Agree      | 1 Really en  | 2        | 3        |              | ок ]         | Cancel    |            |
| 8 | Basilio Ch  | HMP Worr   | HMP 1283   |           | 39292       |        | Working as   | Plays a mu | 3 Disagree   | 4 Really did | 7        | 5        | -            |              | 14        |            |
| 9 | Lemongras   | HMP Worr   | HMP 1294   |           | 28854       |        | Working to   | Plays a mu | 2 Agree      | 1 Really en  | 5        | 8        | 3            | 10           | 9         |            |
|   | i           |            |            |           |             |        |              |            |              |              | -        | _        | -            |              |           |            |

4. From the **Table Design** tab, select the **Table style** you want to change the look & feel

| AutoSave On    | Save On D 📴 $\mathcal{O} \times \mathcal{O} \times =$ AL TEST Charity Digital Academy - Excel sample data a <sup>Q</sup> • Saved $\vee$ $\mathcal{O}$ Search |                      |                  |                                   |                                                            |                      |           |            |                  |       |       |       |     |
|----------------|----------------------------------------------------------------------------------------------------|----------------------|------------------|-----------------------------------|------------------------------------------------------------|----------------------|-----------|------------|------------------|-------|-------|-------|-----|
| File Home Ins  | ert Draw Page Layout                                                                                                    | Formulas Da          | ata Review View  | Automate Help Ta                  | able Design                                                |                      |           |            |                  |       |       |       |     |
| Table Name:    | Summarize with PivotTable Remove Duplicates Convert to Range                                                                                                 | Insert<br>Slicer     | Refresh          | Header Row Header Row Banded Rows | First Column Last Column Banded Column Table Style Option: | ✓ Filter Button<br>5 | Light     |            |                  |       |       |       |     |
| SECURITY WARNI | NG External Data Connection                                                                                                    | s have been disabled | Enable Content   |                                   | able sigle options                                         |                      |           |            |                  |       |       |       |     |
| A1 V :         | × √ <i>f</i> x √ Name                                                                                                    |                      |                  |                                   |                                                            |                      |           |            |                  |       |       |       |     |
| A              | B<br>Dricen <b>D</b> Drice                                                                                                    | C                    | D<br>Ethnicity I | E<br>Data of birth                | F                                                          | G                    |           |            |                  |       |       |       |     |
| 2 Palmira El   |                                                                                                    |                      |                  |                                   | Agenow                                                     | Morking tow          | Medium    |            |                  |       |       |       | mem |
| 2 Faulina Fu   |                                                                                                    | 1277                 |                  | 38930                             |                                                            | Communicat           |           |            |                  |       |       |       |     |
|                |                                                                                                    | 1270                 |                  | 30038                             |                                                            | Eccusing on          |           |            |                  |       |       |       |     |
| 5 Camassia     |                                                                                                    | 1273                 |                  | 39119                             |                                                            | Working tow          |           | 22222      |                  | 22222 |       | 22222 |     |
| 6 Anise Rive   | r HMP Worm HMP                                                                                                    | 1281                 |                  | 39197                             |                                                            | Building relat       |           |            | 3333 <u>5</u> 33 |       | ====  |       |     |
| 7 Bue Tansy    | HMP Worm HMP                                                                                                    | 1282                 |                  | 39242                             |                                                            | Improving ab         |           |            |                  |       |       |       |     |
| 8 Basilio Che  | HMP Worm HMP                                                                                                    | 1283                 |                  | 39292                             |                                                            | Working as a         |           |            |                  |       |       |       |     |
| 9 Lemongras    | HMP Worm HMP                                                                                                    | 1294                 |                  | 28854                             |                                                            | Working tow          |           |            |                  |       |       |       |     |
| 10 Lotus Meh   | r HMP Worm HMP                                                                                                    | 1295                 |                  | 24924                             |                                                            | Improving ab         |           |            |                  |       | ===== |       |     |
| 11 Magnolia N  | HMP Worm HMP                                                                                                    | 1296                 |                  | 32528                             |                                                            | Improving ab         | Dark      |            |                  |       |       |       |     |
| 12 Maple Flor  | E HMP Worm HMP                                                                                                    | 1297                 |                  | 35595                             |                                                            | Communicat           |           |            |                  |       |       |       |     |
| 13 Marigold F  | HMP Worm HMP                                                                                                    | 1298                 |                  | 23781                             |                                                            | Working tow          |           |            |                  |       |       |       |     |
| 14 Oak Duma    | E HMP Worm HMP                                                                                                    | 1299                 |                  | 38224                             |                                                            | Focusing on          |           |            |                  |       |       |       |     |
| 15 Olive Finch | HMP Worm HMP                                                                                                    | 1300                 |                  | 27677                             |                                                            | Focusing on a        |           |            |                  |       |       |       |     |
| 16 Willow Fer  | r HMP Worm HMP                                                                                                    | 1383                 |                  | 22744                             |                                                            | Working as a         | Mew Ta    | able Style |                  |       |       |       |     |
| 17 Hazel Grov  | HMP Worm HMP                                                                                                    | 1384                 |                  | 31339                             |                                                            | Communicat           | t 🖾 Clear |            |                  |       |       |       |     |
|                |                                                                                                    |                      |                  |                                   |                                                            |                      |           |            |                  |       |       |       | _   |

### **Data validation**

Data validation in Excel is a feature that lets you control what kind of data can be entered into a cell or range of cells.

#### Data validation - type

1. Click into the first cell of the column where you want to apply data validation

| File Home Ins                                                                                                    | ert Draw PageLa                                                                                                    | yout Formulas Data                                                                                                    | Review Vier                                                                                                    | w Automate                                                                                    | Help Table Design                                                                                                    |                                                                                                    |                                                                                                    |                                                                                                    |                                                                                                    |                                     |                                                                                                    |                                                                                                    |                           |
|----------------------------------------------------------------------------------------------------|----------------------------------------------------------------------------------------------------|----------------------------------------------------------------------------------------------------|----------------------------------------------------------------------------------------------------|-----------------------------------------------------------------------------------------------|----------------------------------------------------------------------------------------------------|----------------------------------------------------------------------------------------------------|----------------------------------------------------------------------------------------------------|----------------------------------------------------------------------------------------------------|----------------------------------------------------------------------------------------------------|-------------------------------------|----------------------------------------------------------------------------------------------------|----------------------------------------------------------------------------------------------------|---------------------------|
| Get From Fro<br>Data - Text/CSV W                                                                                                    | am From Table/ From<br>eb Range Picture                                                                                                    | Recent Connections                                                                                                    | Refresh<br>All ~ 22 Wo                                                                                                    | eries & Connection<br>perties<br>rkbook Links                                                 | organization                                                                                                    | Stocks Currencies Ge                                                                                                    | rography = 2 Sort Fi                                                                                                    | ter Resperies Clear Columns                                                                                                    | Fill Duplicate                                                                                                    | Data<br>Validation ~                | Forecast G                                                                                                    | tour Ungroup Subtotal <sup>-</sup> ∃ Hide Detail                                                                                                    |                           |
|                                                                                                    | Get & Transform Data                                                                                                    |                                                                                                    | Queries 8                                                                                                    | k Connections                                                                                 |                                                                                                    | Data Types                                                                                                    | Sort                                                                                                    | k Filter                                                                                                    |                                                                                                    | 🔤 😸 Data ¥alidation 🔸               |                                                                                                    | Outline                                                                                                    |                           |
| D2 - 1                                                                                                    | $\times \checkmark f_x \sim$                                                                                                    |                                                                                                    |                                                                                                    |                                                                                               |                                                                                                    |                                                                                                    |                                                                                                    |                                                                                                    |                                                                                                    | Circle Invalid Data                 |                                                                                                    |                                                                                                    |                           |
| A                                                                                                    | в                                                                                                    | С                                                                                                    | D                                                                                                    | E                                                                                             | F                                                                                                    |                                                                                                    | G                                                                                                    | н                                                                                                    |                                                                                                    | 1                                   | J                                                                                                    | к                                                                                                    | L                         |
|                                                                                                    |                                                                                                    |                                                                                                    |                                                                                                    |                                                                                               |                                                                                                    |                                                                                                    |                                                                                                    |                                                                                                    |                                                                                                    |                                     |                                                                                                    |                                                                                                    |                           |
| Prison number                                                                                                    | • Name •                                                                                                    | Prison                                                                                                    | • Ethnicity •                                                                                                    | Date of birth                                                                                 | Age now Skills l                                                                                                    |                                                                                                    |                                                                                                    | <ul> <li>Musical experience</li> </ul>                                                                                                    | 💌 Built a relat                                                                                                    | tionship with their mentor 💌        | Enjoyed the sessions 💌                                                                                                    | Optimism at start (1(bad)-10(good))                                                                                                    | Optimism at end (1(bad)-1 |
| Prison number<br>HMP 1277                                                                                                    | Name     Palmira Flores                                                                                                    | Prison<br>HMP Wormwood Scrub                                                                                                    | • Ethnicity •                                                                                                    | Date of birth                                                                                 | Age now V Skills b<br>7 Working                                                                                                    | aarnt<br>g towards a goal, Commu                                                                                                    | nicating with others                                                                                                    | <ul> <li>Musical experience</li> <li>Plays a musical instrumer</li> </ul>                                                                                                    | Built a rolat                                                                                                    | ionship with their mentor 💌         | Enjoyed the sessions 🔻<br>3 Didn't enjoy                                                                                                    | Optimism at start (1(bad)-10(good)) •                                                                                                    | Optimism at end (1(bad)-1 |
| Prison number<br>HMP 1277<br>HMP 1278                                                                                                    | Name     Palmira Flores     Banyan Raji                                                                                                    | Prison<br>HMP Wormwood Scrubs<br>HMP Wormwood Scrubs                                                                                                    | Ethnicity -                                                                                                    | Date of birth<br>3878<br>3893                                                                 | Age now T Skills Id<br>7 Working<br>0 Commu                                                                                         | earnt<br>g towards a goal, Commu<br>inicating with others, Wor                                                                                                    | nicating with others<br>rking towards a goal                                                                                                    | Musical experience     Plays a musical instrumer     Not recorded                                                                                                    | Built a relat     2 Agree     2 Agree                                                                                                    | iionship with their mentor 💌        | Enjoyed the sessions -<br>3 Didn't enjoy<br>1 Really enjoyed                                                                                                    | Optimism at start (1(bad)-10(good)) 🔽<br>2<br>3                                                                                                    | Optimism at end (1(bad)-1 |
| Prison number<br>2 HMP 1277<br>3 HMP 1278<br>4 HMP 1279                                                                                                    | Namo     Palmira Flores     Banyan Raji     Azalea Liu                                                                                                    | Prison<br>HMP Wormwood Scrubs<br>HMP Wormwood Scrubs<br>HMP Wormwood Scrubs                                                                                                    | Ethnicity                                                                                                    | Date of birth 3878<br>3893<br>3903                                                            | Age now Skills to<br>7 Working<br>6 Commu<br>8 Focusin                                                                              | aarnt<br>g towards a goal, Commu<br>inicating with others, Wor<br>ig on a task, Working as a                                                                                                    | nicating with others<br>king towards a goal<br>team, Communicating with other                                                                                                    | Musical experience     Plays a musical instrumer     Not recorded     Plays a musical instrumer                                                                                                    | Built a relat     2 Agree     2 Agree     1 Strongly ag                                                                                                    | ionship with their mentor 💌         | Enjoyed the sessions<br>3 Didn't enjoy<br>1 Really enjoyed<br>1 Really enjoyed                                                                                                    | Optimism at start (1(bad)-10(good))  2 3 2                                                                                                    | Optimism at end (1(bad)-1 |
| Prison number<br>2 HMP 1277<br>3 HMP 1278<br>4 HMP 1279<br>5 HMP 1280                                                                                                    | Namo     Palmira Flores     Banyan Raji     Azalea Liu     Camassia Pinto                                                                                                    | Prison<br>HMP Wormwood Scrub<br>HMP Wormwood Scrub<br>HMP Wormwood Scrub<br>HMP Wormwood Scrub                                                                                         | Ethnicity                                                                                                    | Date of birth<br>3878<br>3893<br>3903<br>3911                                                 | Age now Visits to<br>Working<br>Commu<br>Focusin<br>Working                                                                         | arnt<br>g towards a goal, Commu<br>micating with others, Wor<br>g on a task, Working as a<br>g towards a goal, Improvin                                                                                                    | nicating with others<br>king towards a goal<br>team, Communicating with other<br>g ability through practice                                                                                                    | Musical experience     Plays a musical instrumer     Not recorded     Plays a musical instrumer     Plays a musical instrumer                                                                                                    | Built a relat     2 Agree     2 Agree     1 Strongly ag     t     2 Agree                                                                                                    | ionship with their mentor 💌         | Enjoyed the sessions<br>3 Didn't enjoy<br>1 Really enjoyed<br>3 Didn't enjoy                                                                                                    | Optimism at start (1(bad)-10(good))<br>2<br>3<br>2<br>2                                                                                                    | Optimism at end (1(bad)-1 |
| Prison number<br>2 HMP 1277<br>3 HMP 1278<br>4 HMP 1278<br>5 HMP 1280<br>5 HMP 1281                                                                                                    | Name     Palmira Flores     Banyan Raji     Azalea Lu     Camassia Pinto     Anise Rivers                                                                                                    | Prison<br>HMP Wormwood Scrub<br>HMP Wormwood Scrub<br>HMP Wormwood Scrub<br>HMP Wormwood Scrub                                                                                         | Ethnicity<br>Ethnicity                                                                                                    | Date of birth<br>3878<br>3893<br>3903<br>3911<br>3919                                         | Age now Skills to<br>Working<br>Commu<br>Commu<br>Focusin<br>Working<br>Building                                                    | arnt<br>towards a goal, Commu<br>inicating with others, Wor<br>g on a task, Working as a<br>g towards a goal, Improvin<br>relationship with mentor                                                                                                    | nicating with others<br>king towards a goal<br>team, Communicating with other<br>g ability through practice<br>, Working towards a goal                                                                                                    | Musical experience     Plays a musical instrumer     Not recorded     Plays a musical instrumer     Plays a musical instrumer     No musical experience                                                                                                    | Built a relat     2 Agree     2 Agree     1 Strongly ag     1 Strongly ag     3 Disagree                                                                                                    | lionship with their menter 💌        | Enjoyed the sessions ¥<br>3 Didn't enjoy<br>1 Really enjoyed<br>1 Really enjoyed<br>3 Didn't enjoy<br>3 Didn't enjoy                                                                    | Cptimism at start (1(bad)-10(good))<br>2<br>3<br>2<br>5<br>4                                                                                                    | Optimism at end (1(bad)-1 |
| Prison number<br>2 HMP 1277<br>3 HMP 1278<br>4 HMP 1279<br>5 HMP 1280<br>5 HMP 1281<br>7 HMP 1282                                                                                                    | Name     Palmira Flores     Banyan Raji     Azalea Liu     Camassia Pinto     Anise Rivers     Rue Tansy                                                                                          | Prison<br>HMP Wormwood Scrubs<br>HMP Wormwood Scrubs<br>HMP Wormwood Scrubs<br>HMP Wormwood Scrubs<br>HMP Wormwood Scrubs                                                              | Ethnicity                                                                                                    | Date of birth<br>3878<br>3893<br>3993<br>3911<br>3919<br>3924                                 | Age now Skills Id<br>7 Working<br>9 Focusin<br>9 Working<br>7 Building<br>2 Improv                                                  | aarnt<br>g towards a goal, Commu<br>inicating with others, Wor<br>g on a task, Working as a<br>g towards a goal, Improvin<br>relationship with menton<br>ng ability through practice                                                                                                    | nicating with others<br>iking towards a goal<br>team, Communicating with other<br>g ability through practice<br>, Working towards a goal<br>, Communicating with others                                                                                                    | <ul> <li>Musical experience</li> <li>Plays a musical instrumer</li> <li>Not recorded</li> <li>Plays a musical instrumer</li> <li>Plays a musical instrumer</li> <li>No musical experience</li> <li>No musical experience</li> </ul>                                    | Built a rolat     2 Agree     2 Agree     1 Strongly ag     t     1 2 Agree     3 Disagree     2 Agree                                                                                                    | lionship with their mentor 🗣        | Enjoyed the sessions<br>3 Didn't enjoy<br>1 Really enjoyed<br>3 Didn't enjoy<br>3 Didn't enjoy<br>3 Didn't enjoy<br>1 Really enjoyed                                                    | Optimism at start (1(bad)-10(good))<br>2<br>3<br>2<br>5<br>4<br>2<br>2                                                                                                    | Optimism at end (1(bad)-1 |
| Prison number           1         HMP 1277           3         HMP 1278           4         HMP 1279           5         HMP 1280           6         HMP 1280           7         HMP 1281           7         HMP 1282           8         HMP 1283                                                                                            | Namo     Palmira Flores     Banyan Raji     Azalea Lu     Camassia Pinto     Anise Rivers     Rue Tansy     Basilio Chen                                                                          | Prison<br>HMP Wormwood Scrub<br>HMP Wormwood Scrub<br>HMP Wormwood Scrub<br>HMP Wormwood Scrub<br>HMP Wormwood Scrub<br>HMP Wormwood Scrub                                             | Ethnicity<br>Ethnicity<br>Ethnic | Date of birth<br>3878<br>3893<br>39903<br>3911<br>3919<br>3924<br>3929                        | Age now Skills Id<br>7 Working<br>9 Comms<br>9 Working<br>7 Building<br>2 Improv<br>2 Working                                       | arnt<br>g towards a goal, Commu<br>inicating with others, Wor<br>g on a task, Working as a<br>g towards a goal, Improvin<br>relationship with mentor<br>ng ability through practice<br>g as a team, Communicati                                                                                         | nicating with others<br>king towards a goal<br>team, Communicating with other<br>gability through practice<br>, Working towards a goal<br>, Communicating with others<br>m with others                                                                                                  | Musical experience<br>Plays a musical instrumer<br>Not recorded<br>Plays a musical instrumer<br>Plays a musical instrumer<br>No musical experience<br>Plays a musical instrumer<br>Plays a musical instrumer                                                           | Built a relat     2 Agree     2 Agree     1 Strongly ag     1 2 Agree     3 Disagree     2 Agree     1 2 Agree                                                                                                   | ilonship with their mentor 🔹        | Enjoyed the sessions<br>3 Didn't enjoy<br>1 Realty enjoyed<br>3 Didn't enjoy<br>3 Didn't enjoy<br>1 Realty enjoyed<br>4 Realty didn't enjoy                                             | Optimism at start (1(bad)-10(good))<br>2<br>3<br>2<br>5<br>5<br>4<br>4<br>2<br>5<br>5                                                                                                    | Optimism at end (1(bad)-1 |
| Prison number           HMP 1277           HMP 1278           HMP 1278           HMP 1278           HMP 1280           HMP 1280           HMP 1280           HMP 1281           HMP 1281           HMP 1283           HMP 1283           HMP 1294                                                                                                | Namo     Palmira Flores     Banyan Raji     Azalee Lu     Camassia Pinto     Anise Rivers     Rue Tansy     Basilio Chen     Lemongrass James                                                     | Prison<br>HMP Wormwood Scrub<br>HMP Wormwood Scrub<br>HMP Wormwood Scrub<br>HMP Wormwood Scrub<br>HMP Wormwood Scrub<br>HMP Wormwood Scrub<br>HMP Wormwood Scrub                       | Ethnioity<br>Ethnioity<br>Ethnio | Date of birth<br>3878<br>3893<br>3903<br>3911<br>3919<br>3924<br>3929<br>2885                 | Age now Skills I<br>7 Working<br>0 Comm<br>8 Focusin<br>9 Working<br>7 Building<br>2 Improv<br>2 Working<br>4 Working               | arnt<br>towards a goal, Commun<br>incating with others, Wor<br>g on a task, Working as a<br>towards a goal, Improvir<br>relationship with mentor<br>g ability through practice<br>g as a teem, Communicati<br>towards a goal, Improvir<br>towards a goal, Improvir                                      | nicating with others<br>king towards a goal<br>team, Communicating with other<br>g ability through practice<br>Working towards a goal<br>, Communicating with others<br>ng with others<br>g ability through practice                                                                    | <ul> <li>Musical experience</li> <li>Pays a musical instrumer</li> <li>Not recorded</li> <li>Pays a musical instrumer</li> <li>Pays a musical instrumer</li> <li>Nor musical experience</li> <li>Pays a musical instrumer</li> <li>Pays a musical instrumer</li> </ul> | Built a rolat     2 Agree     2 Agree     1 Strongly ag     1 Strongly ag     2 Agree     3 Disagree     2 Agree     1 2 Agree     1 2 Agree                                                                     | ilonship with their mentor <b>a</b> | Enjoyed the sessions<br>3 Didn't enjoy<br>1 Really enjoyed<br>1 Really enjoyed<br>3 Didn't enjoy<br>1 Really enjoyed<br>4 Really enjoyed<br>4 Really enjoyed                            | Optimism at start (1(bad)-10(good))<br>2<br>3<br>2<br>5<br>4<br>4<br>2<br>5<br>5<br>5<br>5<br>5<br>5<br>5<br>5<br>5                                                                                                    | Optimism at end (1(bad)-1 |
| Prison number           HMP 1277           HMP 1278           HMP 1279           HMP 1279           HMP 1280           HMP 1280           HMP 1281           HMP 1282           HMP 1283           HMP 1283           HMP 1283           HMP 1285                                                                                                | Namo     Palmira Flores     Banyan Raji     Azalee Lu     Camassia Pinto     Anise Rivers     Rue Tansy     Basilio Chen     Lemongrass James     Lotus Mehra                                     | Prison<br>HMP Wormwood Scrub<br>HMP Wormwood Scrub<br>HMP Wormwood Scrub<br>HMP Wormwood Scrub<br>HMP Wormwood Scrub<br>HMP Wormwood Scrub<br>HMP Wormwood Scrub                       | Ethnicity     Ethnicity                                                                                                    | Date of birth<br>3878<br>3993<br>3993<br>3911<br>3919<br>3924<br>3929<br>2885<br>2492         | Age now Skills i<br>7 Working<br>9 Comms<br>9 Working<br>2 Improvi<br>2 Working<br>4 Improvi                                        | arnt<br>towards a goal, Commun<br>incating with others, Wor<br>g on a task, Working as a<br>towards a goal, Improvin<br>g ability through practice<br>g as a team, Communicati<br>towards a goal, Improvin<br>g ability through practice                                                                | nicating with others<br>king towards a goal<br>team, Communicating with other<br>goalbry through practice<br>, Working towards a goal<br>, Communicating with others<br>ng with others<br>g ability through practice<br>g oblight through practice<br>, Communicating with others       | Musical experience<br>Rays a musical instrumer<br>Not recorded<br>Plays a musical instrumer<br>Plays a musical instrumer<br>No musical experience<br>No musical experience<br>Plays a musical instrumer<br>Plays a musical instrumer<br>Plays a musical instrumer      | Built a relat<br>t 2 Agree<br>2 Agree<br>1 Strongly aj<br>t 2 Agree<br>3 Disagree<br>2 Agree<br>1 2 Agree<br>t 2 Agree<br>t 2 Agree<br>t 2 Agree<br>t 2 Agree                                                    | iionship with their mentor 🛛        | Enjoyed the sessions<br>Solidh't enjoy<br>1 Really enjoyed<br>3 Didh't enjoy<br>3 Didh't enjoy<br>4 Really didh't enjoy<br>4 Really didh't enjoy<br>2 Enjoyed                           | Optimism at start (1(bad)-10(good)<br>2<br>3<br>3<br>2<br>5<br>4<br>4<br>2<br>5<br>5<br>5<br>5<br>5<br>5<br>5<br>5                                                                                                    | Optimism at end (1(bad)-1 |
| Prison number           HMP 1277           HMP 1278           HMP 1279           HMP 1279           HMP 1280           HMP 1281           HMP 1281           HMP 1282           HMP 1283           HMP 1282           HMP 1282           HMP 1295           HMP 1295                                                                             | Name     Palmira Flores     Banyan Raji     Azalea Lu     Camassia Pinto     Anise Rivers     Rue Tansy     Basilio Chen     Lemongrass James     Lotus Mehra                                     | Prison<br>HMP Wormwood Scrub<br>HMP Wormwood Scrub<br>HMP Wormwood Scrub<br>HMP Wormwood Scrub<br>HMP Wormwood Scrub<br>HMP Wormwood Scrub<br>HMP Wormwood Scrub<br>HMP Wormwood Scrub | Ethnicity 7                                                                                                    | Date of birth<br>3878<br>3893<br>3903<br>3911<br>3919<br>3924<br>3929<br>2885<br>2492<br>3252 | Age now Skills i<br>7 Working<br>0 Comm<br>8 Focusin<br>9 Working<br>7 Building<br>2 Improvi<br>4 Working<br>4 Improvi<br>8 Improvi | aarnt<br>towards a goal, Commu<br>inicating with others, Wor<br>g on a task, Working as a<br>towards a goal, Improvin<br>g ability through practice<br>towards a goal, Improvin<br>g ability through practice<br>g ability through practice                                                             | nicating with others<br>king towards a goal<br>team. Communicating with others<br>goality, through practice<br>whorking towards a goal<br>Communicating with others<br>and with others<br>a guality through practice<br>Communicating with others.                                      | Musical experience<br>Pays a musical instrume<br>Not recorded<br>s Plays a musical instrume<br>Plays a musical experience<br>Nor musical experience<br>Plays a musical instrume<br>Plays a musical instrume<br>Plays a musical instrume<br>Plays a musical instrume    | Built a rolat     2 Agree     2 Agree     1 Strongly ag     1 Strongly ag     1 2 Agree     2 Agree     2 Agree     1 2 Agree     1 2 Agree     1 2 Agree     1 3 Disagree                                       | ilonship with their mentor 🔽        | Enjoyed the sessions -<br>3 Dich tenjoy<br>1 Realty enjoyed<br>3 Dich tenjoy<br>3 Dich tenjoy<br>1 Realty enjoyed<br>1 Realty dich tenjoy<br>1 Realty enjoyed<br>2 Enjoyed<br>2 Enjoyed | Optimism at start (1(bad)-10(good)<br>2<br>3<br>5<br>4<br>4<br>4<br>5<br>5<br>5<br>5<br>5<br>5<br>5<br>5<br>5<br>5<br>5<br>5<br>5<br>5<br>5                                                                                      | Optimism at end (1(bad)-1 |
| Prison number           HMP 1277           HMP 1278           HMP 1278           HMP 1279           HMP 1281           HMP 1281           HMP 1281           HMP 1281           HMP 1281           HMP 1281           HMP 1281           HMP 1281           HMP 1281           HMP 1294           HMP 1294           HMP 1295           HMP 1297 | Name     Palmira Flores     Banyan Raji     Azalea Lu     Camassia Pinto     Aniae Rivers     Rue Tansy     Basilio Chen     Lemongrass James     Lotus Mehra     Magnolia Ncube     Maple Flores | Prison<br>HMP Wornwood Scrub<br>HMP Wornwood Scrub<br>HMP Wornwood Scrub<br>HMP Wornwood Scrub<br>HMP Wornwood Scrub<br>HMP Wornwood Scrub<br>HMP Wornwood Scrub<br>HMP Wornwood Scrub | Ethnicity 2  Ethnicity 2  Ethnicity 2  S  S  S  S  S  S  S  S  S  S  S  S  S                                                                                                    | Date of birth<br>3878<br>3893<br>3993<br>3911<br>3919<br>3929<br>2885<br>2492<br>3252<br>3559 | Age now Skills I<br>7 Working<br>8 Focusin<br>9 Working<br>2 Improvi<br>4 Working<br>4 Improvi<br>5 Common                          | senti<br>towards a goal, Commu<br>incating with others, Wer<br>g on a task, Working as a<br>towards a goal, Improvin<br>g ability through practice<br>g ability through practice<br>g ability through practice<br>g ability through practice<br>g ability through practice<br>micating with others, Wer | nicating with others<br>king towards a goal<br>team. Communicating with others<br>g ability through practice<br>, Communicating with others<br>ing with others<br>g ability through practice<br>, Communicating with others<br>, Building relationship with ment<br>king towards a goal | Musical experience<br>Raya a musical instrume<br>Not recorded<br>Playa a musical instrume<br>No musical experience<br>No musical experience<br>Raya a musical instrume<br>Playa a musical instrume<br>Playa a musical instrume<br>Playa a musical instrume             | Built a rotat     Z Agree     Z Agree     Z Agree     Z Agree     S Disagree     Z Agree     S Disagree     Z Agree     t 2 Agree     t 2 Agree     t 2 Agree     t 3 Disagree     t 3 Disagree     t 3 Disagree | iionship with their mentor 🖬        | Enjoyed the sessions *<br>3 Didn't enjoy<br>1 Realty enjoyed<br>1 Realty enjoyed<br>3 Didn't enjoy<br>3 Didn't enjoy<br>1 Realty enjoyed<br>4 Realty enjoyed<br>2 Enjoyed<br>2 Enjoyed  | Optimism at start (1(bad)-10(good)<br>2<br>3<br>2<br>5<br>4<br>4<br>2<br>5<br>5<br>5<br>5<br>5<br>5<br>5<br>5<br>5<br>6<br>6<br>6<br>6<br>6<br>6<br>6<br>7<br>7<br>8<br>8<br>8<br>8<br>8<br>8<br>8<br>8<br>8<br>8<br>8<br>8<br>8 | Optimism at end (1(bad)-1 |

2. In the **Allow** field select **Date**, in the **Data** field select **greater than** in the Start date put in the earliest possible date e.g. 1/1/2025 as anything earlier would mean someone over 100 being in the prison.

| Data Validation                                               | ?     | $\times$ |
|---------------------------------------------------------------|-------|----------|
| Settings Input Message Error Alert                            |       |          |
| Validation criteria                                           |       |          |
| Allow:                                                        |       |          |
| Date V Ignore <u>b</u> lank                                   |       |          |
| Data:                                                         | I     |          |
| greater than 🗸                                                |       |          |
| <u>S</u> tart date:                                           |       |          |
| 1/1/2025                                                      |       |          |
| Apply these changes to all other cells with the same settings |       |          |
| <u>C</u> lear All                                             | Cance | el       |

3. Add an alert to warn them what data is required. This will not stop data entry but just warn when it is entered incorrectly. Change the style to warning, put in a title and give an error message to help users understand what the correct data should be.

|         | Data Valida       | tion                  |              |                |                     | ?            | ×     |          |
|---------|-------------------|-----------------------|--------------|----------------|---------------------|--------------|-------|----------|
| abled   | Settings          | Input Message         | Error A      | lert           |                     |              |       | _        |
|         | Show e            | rror alert after inva | alid data is | s entered      |                     |              |       |          |
|         | When user         | enters invalid data   | , show thi   | is error aler  | t                   |              |       |          |
|         | Style:            |                       |              | <u>T</u> itle: |                     |              |       |          |
| r 🔽 Eth | Warning           | I                     | ~            | Invalid da     |                     |              | learn |          |
|         |                   |                       |              | Error mes      | sage:               |              |       | ing or   |
|         |                   |                       |              | The date       | of birth entered is | either not a | -     | ngtov    |
|         |                   |                       |              | over 100       | years old.          | the person   |       | ngas     |
|         |                   |                       |              |                |                     |              |       | ngas     |
|         |                   |                       |              |                |                     |              | Ŧ     | ing or   |
|         |                   |                       |              |                |                     |              |       | ng ret   |
|         |                   |                       |              |                |                     |              |       | ving     |
|         | <u>C</u> lear All |                       |              |                | ОК                  | Cano         | el    | vinga    |
|         | 08                | 8/10/1974             |              | N              | o musical exp       | perience     | Builo | ding rel |

#### Data validation - List

1. Click into the first cell of the column where you want to apply data validation

| File Home Inse                      | ert Draw Page La                      | yout Formulas Data  | Review Vi     | iew Automat                                     | ne Help  | Table Design           |                                  |                          |                              |                                    |                          |                        |                                         |                           |
|-------------------------------------|---------------------------------------|---------------------|---------------|-------------------------------------------------|----------|------------------------|----------------------------------|--------------------------|------------------------------|------------------------------------|--------------------------|------------------------|-----------------------------------------|---------------------------|
| Get From From<br>Data * Text/CSV We | m From Table/ From<br>b Range Picture | Recent Existing     | Refresh All ~ | ueries & Connect<br>roperties<br>Vorkbook Links | tions    | Organization Stocks Cu | rencies Geography                | t↓ ZAZ<br>ξ↓ Sort Filter | Clear<br>Respply<br>Advanced | Flash Remove<br>Fill Duplicates    | Data<br>Validation ~     | Forecast Ge            | Ungroup Subtotal                        |                           |
|                                     | Get & Transform Data                  |                     | Queries       | a & Connections                                 |          | Data Typ               | res .                            | Sort & Filte             | er                           | D                                  | 🛛 📷 Data Validation      |                        | Outline 15                              |                           |
| D2 v I >                            | ( √ <i>f</i> x ~                      |                     |               |                                                 |          |                        |                                  |                          |                              |                                    | E Circle Invalid Data    |                        |                                         |                           |
| A                                   | В                                     | С                   | D             | E                                               |          | F                      | G                                |                          | н                            |                                    | 1                        | J                      | к                                       | L                         |
| Prison number                       | Name                                  | Prison              | • Ethnicity • | <ul> <li>Date of birt</li> </ul>                | th 🔻 Age | now 💌 Skills learnt    |                                  |                          | Musical experience           | <ul> <li>Built a relati</li> </ul> | onship with their mentor | Enjoyed the sessions 💌 | Optimism at start (1(bad)-10(good)) 💌 ( | Optimism at end (1(bad)-1 |
| 2 HMP 1277                          | Palmira Flores                        | HMP Wormwood Scrubs | 8             | 38                                              | 3787     | Working towards a ge   | al, Communicating with othe      | rs                       | Plays a musical instrumer    | t 2 Agree                          |                          | 3 Didn't enjoy         | 2                                       |                           |
| 3 HMP 1278                          | Banyan Raji                           | HMP Wormwood Scrubs | s             | 38                                              | \$930    | Communicating with     | others, Working towards a go     | al                       | Not recorded                 | 2 Agree                            |                          | 1 Really enjoyed       | 3                                       |                           |
| HMP 1279                            | Azalea Liu                            | HMP Wormwood Scrubs | 5             | 39                                              | 9038     | Focusing on a task, V  | Jorking as a team, Communic      | ating with others        | Plays a musical instrumer    | t 1 Strongly ag                    | ree                      | 1 Really enjoyed       | 2                                       |                           |
| 5 HMP 1280                          | Camassia Pinto                        | HMP Wormwood Scrubs | 8             | 39                                              | 9119     | Working towards a go   | ual, Improving ability through p | aractice                 | Plays a musical instrumer    | t 2 Agree                          |                          | 3 Didn't enjoy         | 5                                       |                           |
| 3 HMP 1281                          | Anise Rivers                          | HMP Wormwood Scrubs | 5             | 39                                              | ¢197     | Building relationship  | with mentor, Working toward      | s a goal                 | No musical experience        | 3 Disagree                         |                          | 3 Didn't enjoy         | 4                                       |                           |
| 7 HMP 1282                          | Rue Tansy                             | HMP Wormwood Scrubs | 5             | 39                                              | 9242     | Improving ability thro | ugh practice, Communicating      | with others              | No musical experience        | 2 Agree                            |                          | 1 Really enjoyed       | 2                                       |                           |
| 3 HMP 1283                          | Basilio Chen                          | HMP Wormwood Scrubs | 5             | 39                                              | 9292     | Working as a team, C   | ommunicating with others         |                          | Plays a musical instrumer    | t 2 Agree                          |                          | 4 Really didn't enjoy  | 5                                       |                           |
| ) HMP 1294                          | Lemongrass James                      | HMP Wormwood Scrubs | 5             | 28                                              | \$854    | Working towards a go   | val, Improving ability through p | aractice                 | Plays a musical instrumer    | t 2 Agree                          |                          | 1 Really enjoyed       | 5                                       |                           |
| 0 HMP 1295                          | Lotus Mehra                           | HMP Wormwood Scrubs | 8             | 24                                              | 4924     | Improving ability thro | ugh practice, Communicating      | with others              | Plays a musical instrumer    | t 2 Agree                          |                          | 2 Enjoyed              | 5                                       |                           |
| 1 HMP 1296                          | Magnolia Ncube                        | HMP Wormwood Scrubs | s             | 32                                              | 2528     | Improving ability thro | ugh practice, Building relation  | ship with mentor         | Plays a musical instrumer    | t 3 Disagree                       |                          | 2 Enjoyed              | 3                                       |                           |
| 2 HMP 1297                          | Maple Flores                          | HMP Wormwood Scrubs | 5             | 35                                              | \$595    | Communicating with     | others, Working towards a go     | ial. I                   | Plays a musical instrumer    | t 3 Disagree                       |                          | 2 Enjoyed              | 6                                       |                           |
| 3 HMD 1298                          | Marinold Einch                        | HMD Mormwood Scrub  |               | 23                                              | 3781     | Marking towards a g    | al Communication with othe       | #0 F                     | Diaue a musical instruman    | * 2 Amron                          |                          | 3 Dido't eniou         | 2                                       |                           |

2. In the **Allow** field select **List**. Click in to the **Source** field and then go to the **Validation lists** sheet, highlight the ethnicity list and click on enter on your keyboard. The worksheet and cell range will then appear in the Source field.

|         | PO HOHROOT EITHE                                              |        |        |             |
|---------|---------------------------------------------------------------|--------|--------|-------------|
| abled   | Data Validation                                               | ?      | ×      |             |
| abled   | Settings Input Message Error Alert                            |        |        | _           |
|         | Validation criteria                                           |        |        |             |
|         | Allow:                                                        |        |        |             |
|         | List 🗸 🔽 Ignore <u>b</u> lank                                 |        |        | -           |
|         | Data:                                                         |        |        |             |
| · 🕶 Eth | between 🗸                                                     |        |        | learn       |
|         | Source:                                                       |        |        | ing o       |
| _       | ='Validation lists'!\$A\$1:\$A\$19                            |        |        | ng to       |
|         |                                                               |        |        | ng as       |
|         |                                                               |        |        | indo        |
| Asi     |                                                               |        |        | ng re       |
|         | Apply these changes to all other cells with the same settings |        |        | ng to       |
|         |                                                               | Can    | col    | ving        |
|         |                                                               | Can    | cei    | ving        |
|         | 08/10/1974 No musical expe                                    | rience | Build  | ing re      |
|         | 25/05/1075 No musical avea                                    | rionaa | Import | aution of a |

3. Add an **Error Alert** to stop people entering anything which is not on the validation list. In the **Style** field, select **Stop** and then in the **Title** explain why they cannot enter data.

|           | luon                   |                        |                   | :    |                                                                                                    |
|-----------|------------------------|------------------------|-------------------|------|----------------------------------------------------------------------------------------------------|
| Settings  | Input Message          | Error Alert            |                   |      |                                                                                                    |
| Show e    | error alert after inve | alid data is entered   |                   |      |                                                                                                    |
| When user | enters invalid data    | a, show this error ale | rt:               |      |                                                                                                    |
| Style:    |                        | <u>T</u> itle:         |                   |      |                                                                                                    |
| Stop      |                        | V Please pi            | ick from the list |      |                                                                                                    |
|           |                        | Error mes              | ssage:            |      |                                                                                                    |
|           |                        |                        |                   |      | -                                                                                                    |
|           | $\mathbf{x}$           |                        |                   |      |                                                                                                    |
|           |                        |                        |                   |      |                                                                                                    |
|           |                        |                        |                   |      | W                                                                                                    |
|           |                        |                        |                   |      |                                                                                                    |
| Class All |                        |                        | ОК                | Car  | ncel                                                                                                    |
| Clear Al  |                        |                        | ~ ~ ~             | - ai | The facility of the second second sec |

### **Conditional formatting**

Conditional formatting in Excel lets you automatically change how cells look like colors, icons, or data bars—based on their values, so patterns and important info stand out instantly.

#### **Conditional formatting – Directional**

- 1. Select the Change in Optimism column but clicking in the column header
- 2. On the Home tab, click on the Conditional formatting button and then Icon sets to pick a directional arrow.

| • Saved ∨                                                                                                    |                    | ♀ Search              |               |                        |                     |                            |                                               |
|----------------------------------------------------------------------------------------------------|--------------------|-----------------------|---------------|------------------------|---------------------|----------------------------|-----------------------------------------------|
| Help Table Design                                                                                                    |                    |                       |               |                        |                     |                            |                                               |
| Text General Conditional Formatian a Table Conditional                                                                                                    | Normal<br>Check Ce | Bad<br>LL Explanatory | Good<br>Input | Neutral<br>Linked Cell | Calculation         | Insert Delete Format       | ∑ AutoSum × A<br>↓ Fill × Sc<br>∧ Clear × Fil |
| Number IS                                                                                                    |                    | St                    | yles          |                        |                     | Cells                      | Editing                                       |
| Highlight Cells R                                                                                                    | ules >             |                       |               |                        |                     |                            |                                               |
| In International International | es >               |                       |               |                        |                     |                            |                                               |
| Data Bars                                                                                                    | >                  |                       |               |                        |                     |                            |                                               |
| G                                                                                                    | >                  |                       | I             |                        | J                   | К                          |                                               |
| Loon Sets                                                                                                    | > 0                | Directional           | <b>N</b> .L   | ntor 🔻 Enjoyed tl      | ne sessions 🔽 Optin | nism at start (1(bad)-10(g | ood)) <mark>▼</mark> Optimism                 |
| goal, Communicating with others                                                                                                    | T                  | ידי שיליי             | <b>7 V</b>    | 3 Didn't en            | joy                 |                            | 2                                             |
| th others, working towards a goal<br>Working as a team. Communicating with of 🐺 Clear Rules                                                                                                    |                    |                       | 77 24 ₩       | 1 Really en            | joyea<br>ioved      |                            | 3                                             |
| goal, Improving ability through practice                                                                                                    | T                  | • 🏹 🖄 🤟 👖 🎵           | 7 -> 7 +      | 3 Didn't en            | joy                 |                            | 5                                             |
| ip with mentor, Working towards a goal Manage Rules                                                                                                    | <b>î</b>           | । 🔊 🎐 🕅 🛉             |               | 3 Didn't en            | joy                 |                            | 4                                             |
| rough practice, Communicating with others No musical exp                                                                                                    | erience            | Year                  |               | 1 Really en            | joyed               |                            | 2                                             |

#### **Conditional formatting – Duplicates**

- 1. Select the Name column but clicking in the column header
- 2. On the Home tab, click on the Conditional formatting button, Select **Highlight Cells Rules** and then **Duplicate values**

| F  | ile <u>Home</u> Inser                | rt Draw PageLay        | out Formulas Data                                | Review Vie     | w Automate      | Help Table I         | Design                                                                     |                                                  |                                |          |
|----|--------------------------------------|------------------------|--------------------------------------------------|----------------|-----------------|----------------------|----------------------------------------------------------------------------|--------------------------------------------------|--------------------------------|----------|
|    | Cut<br>Paste Copy ~<br>V Vormat Pain | Aptos<br>B I U ∽       | → <u>11</u> → A^ A*<br>□ → <u>A</u> → <u>A</u> → | = = = *        | →               | Text<br>: & Center ∽ | General         ✓           Image: wide wide wide wide wide wide wide wide | Conditional<br>Formatting V<br>Format as Table V | l Bad G<br>Cell Explanatory In | ood      |
| (  | Clipboard<br>SECURITY WARNIN         | G External Data Connec | Font I                                           | Enable Content | Alignment       | 2                    | Number 🕠                                                                   | Highlight Cells Rules >                          | Greater Than                   |          |
| B1 | · • : ×                              | ✓ fx ✓ Name            |                                                  |                |                 |                      |                                                                            | Top/Bottom Rules                                 | Less Than                      |          |
|    |                                      |                        |                                                  |                |                 |                      |                                                                            | Data Bars >                                      | <u>B</u> etween                |          |
|    | A                                    | В                      | С                                                | D              | E               | F                    |                                                                            | Color Scales                                     | Equal To                       |          |
| 1  | Prison number 💌                      | Name 🔽                 | Prison                                           | ✓ Ethnicity ▼  | Date of birth 💌 | Age now 🔽 S          | ikills learnt                                                              | icon Sets >                                      | a Text that Contains           | e 🔽 B    |
| 2  | HMP 1277                             | Palmira Flores         | HMP Wormwood Scrub                               | os             | 11/03/2006      | V                    | Vorking towards a goal, Com                                                | III New Rule                                     |                                | ument 2  |
| 3  | HMP 1278                             | Banyan Raji            | HMP Wormwood Scrub                               | os             | 01/08/2006      | 0                    | communicating with others, '                                               |                                                  | Pare Occurring                 | 2        |
| 4  | HMP 1279                             | Azalea Liu             | HMP Wormwood Scrub                               | os             | 17/11/2006      | F                    | ocusing on a task, Working a                                               | 😥 <u>C</u> lear Rules                            |                                | ument 1  |
| 5  | HMP 1280                             | Camassia Pinto         | HMP Wormwood Scrub                               | os             | 06/02/2007      | V                    | Vorking towards a goal, Impr                                               | 🖽 Manage Rules                                   | Values                         | ument 2  |
| 6  | HMP 1281                             | Anise Rivers           | HMP Wormwood Scrub                               | os             | 25/04/2007      | E                    | uilding relationship with me                                               |                                                  |                                | ce 3     |
| 7  | HMP 1282                             | Rue Tansy              | HMP Wormwood Scrub                               | DS             | 09/06/2007      | l li                 | mproving ability through prac                                              | tice, Communicating with othe                    | Mo Rules                       | ce 2     |
| 8  | HMP 1283                             | Basilio Chen           | HMP Wormwood Scrub                               | )S             | 29/07/2007      | V                    | Vorking as a team. Communi                                                 | cating with others                               | Plays a musical inst           | rument 2 |

#### Conditional formatting – Highlight a whole row based on its value

- 1. Select the Name column but clicking in the column header
- 2. On the Home tab, click on the Conditional formatting button, Select New rule
- 3. Select Use a formula to determine which cells to format
- 4. In the Format values where this formula is true enter \$P2>5
- 5. Click on Format and select a background colour.

| mulas         | Data D              | ) our iour      | linu         | Automata         | - Holo - T | able Deci | -   |      |          | 1         |
|---------------|---------------------|-----------------|--------------|------------------|------------|-----------|-----|------|----------|-----------|
| -             | New Forma           | atting Rule     |              |                  |            |           |     | ?    | $\times$ |           |
| ~ A^          | Select a Rule       | Туре:           |              |                  |            |           |     |      |          |           |
| <u>31 ~ A</u> | ► Format a          | II cells based  | l on their v | /alues           |            |           |     |      |          | Co<br>For |
|               | Format o            | only cells that | t contain    |                  |            |           |     |      |          |           |
| oeen disa     | ► Format o          | only top or b   | ottom ran    | ced values       |            |           |     |      |          |           |
|               | Format o            | only values t   | nat are abo  | ove or below a   | verage     |           |     |      |          |           |
|               | - Format o          | only unique o   | or duplicat  | e values         |            |           |     |      |          |           |
|               | ► Use a for         | mula to det     | ermine wh    | ich cells to for | mat        |           |     |      |          |           |
|               | Edit the Rule       | Description     | :            |                  |            |           |     |      |          |           |
|               | F <u>o</u> rmat val | lues where      | this form    | ula is true:     |            |           |     |      |          |           |
| ty ▼ D        | \$P2>5              |                 |              |                  |            |           |     |      | 1        | ons       |
|               |                     |                 |              |                  |            |           |     | _    |          |           |
|               | Preview:            |                 |              | AaBb             | CcYyZz     |           |     | Eorm | at       | ee        |
|               |                     |                 |              |                  |            |           | ОК  | Car  | ncel     | _         |
|               | 00/07/0             | 007             |              | 147 1 1          |            |           | 1.1 | 0.01 |          | 1         |

## Exercise 2 – Bringing data together with Power Query

Power Query is a data transformation tool built into Excel and Power BI that lets you connect to data sources, clean and reshape data, and automate repetitive tasks—all without writing code

### **Creating queries**

- 1. Click on the table
- 2. On the data tab select From Table/range

| F  | ile Home In                      | sert Draw Page                      | e La ut Formulas <u>E</u>                   | Data Review View Aut            | omate He  | Ip Table Design   |                     |                     |                                                                                                    |                      |                    |                 |                      |              |
|----|----------------------------------|-------------------------------------|---------------------------------------------|---------------------------------|-----------|-------------------|---------------------|---------------------|----------------------------------------------------------------------------------------------------|----------------------|--------------------|-----------------|----------------------|--------------|
|    | Get From Fr<br>Data ~ Text/CSV W | om From Table/ Fr<br>leb Range Pict | ol Necent Existing<br>ure Sources Connectio | Refresh<br>All ~ 🕃 Workbook Lin | nnections | Organization 5    | tocks Currencies    | Geography =         | $\begin{array}{c} A \downarrow \\ Z \downarrow \\ A \downarrow \\ Z \downarrow \\ A \downarrow \\ \end{array}$ Sort | Filter               | Text to<br>Columns | Flash<br>Fill E | Remove<br>Juplicates | Di<br>Valida |
|    |                                  | Get & Transform D                   | Data                                        | Queries & Connect               | ons       |                   | Data Types          |                     |                                                                                                    | Sort & Filter        |                    |                 | Dat                  | ta Too       |
| D  | 16 🗸 : (                         | $\times \checkmark f_{x} \sim$      |                                             |                                 |           |                   |                     |                     |                                                                                                    |                      |                    |                 |                      |              |
|    | Α                                | В                                   | С                                           | DE                              | F         | G                 |                     |                     | н                                                                                                    |                      |                    | 1               |                      |              |
| 1  | Name                             | Prison                              | 🚽 Prison number 💌                           | Ethnicity 🔻 Date of birth 💌     | Age now   | 🔻 Musical experie | nce  💌 Skills lean  | nt                  |                                                                                                    | <b>~</b>             | Built a relatio    | nship wi        | h their m            | iento        |
| 2  | Rowan Alder                      | HMP Belmarsh                        | HMP 1234                                    | 07/02/1965                      |           | Plays a musical   | instrum Focusing o  | on a task, Working  | as a team, C                                                                                                    | ommunicating with    | 2 Agree            |                 |                      |              |
| 3  | Hazel Bramble                    | HMP Belmarsh                        | HMP 1235                                    | 23/07/1966                      |           | Plays a musical   | instrum Working to  | wards a goal, Imp   | roving ability                                                                                                    | through practice     | 3 Disagree         |                 |                      |              |
| 4  | Holly Thorne                     | HMP Belmarsh                        | HMP 1236                                    | 14/11/1967                      |           | No musical exp    | erience Working as  | s a team, Commur    | nicating with                                                                                                    | others               | 2 Agree            |                 |                      |              |
| 5  | Willow Moss                      | HMP Belmarsh                        | HMP 1237                                    | 30/04/1968                      |           | Plays a musical   | instrum Working as  | s a team, Commur    | nicating with                                                                                                    | others               | 1 Strongly agr     | ee              |                      |              |
| 6  | Fern Cotter                      | HMP Belmarsh                        | HMP 1238                                    | 02/12/1969                      |           | No musical exp    | erience Focusing o  | on a task, Working  | as a team, C                                                                                                    | ommunicating with    | 1 Strongly agr     | ee              |                      |              |
| 7  | Ivy Brook                        | HMP Belmarsh                        | HMP 1239                                    | 19/09/1970                      |           | No musical exp    | erience Building re | lationship with m   | entor, Worki                                                                                                    | ng towards a goal    | 2 Agree            |                 |                      |              |
| 8  | Laurel Fenn                      | HMP Belmarsh                        | HMP 1240                                    | 03/03/1971                      |           | Plays a musical   | instrum Working to  | wards a goal, Com   | nmunicating                                                                                                    | with others          | 1 Strongly agr     | ee              |                      |              |
| 9  | Poppy Heather                    | HMP Belmarsh                        | HMP 1241                                    | 26/06/1972                      |           | Plays a musical   | instrum Improving   | ability through pra | ctice, Buildi                                                                                                    | ng relationship with | 1 Strongly agr     | ee              |                      |              |
| 10 | Clover Reed                      | HMP Belmarsh                        | HMP 1242                                    | 11/01/1973                      |           | Plays a musical   | instrum Improving   | ability through pra | ctice, Comr                                                                                                    | nunicating with oth  | 1 Strongly agr     | ee              |                      |              |
| 11 | Sorrel Ash                       | HMP Belmarsh                        | HMP 1243                                    | 08/10/1974                      |           | No musical exp    | erience Building re | lationship with m   | entor, Worki                                                                                                    | ng towards a goal    | 2 Agree            |                 |                      |              |
| 12 | Primrose Tilling                 | HMP Belmarsh                        | HMP 1244                                    | 25/05/1975                      |           | No musical exp    | erience Improving   | ability through pra | ctice, Buildi                                                                                                    | ng relationship with | 3 Disagree         |                 |                      |              |
| 13 | Foxglove Banner                  | HMP Belmarsh                        | HMP 1245                                    | 15/08/1976                      |           | Plays a musical   | instrum Building re | lationship with m   | entor, Worki                                                                                                    | ng towards a goal    | 3 Disagree         |                 |                      |              |
| 14 | Bluebell Harrow                  | HMP Belmarsh                        | HMP 1247                                    | 06/11/1977                      |           | No musical exp    | erience Improving   | ability through pra | ctice, Comr                                                                                                    | nunicating with oth  | 2 Agree            |                 |                      |              |
| 15 | Baobab Moyo                      | HMP Belmarsh                        | HMP 1247                                    | 18/02/1978                      |           | No musical exp    | erience Improving   | ability through pra | ctice, Comr                                                                                                    | nunicating with oth  | 3 Disagree         |                 |                      |              |
| 16 | Tamarind Ellis                   | HMP Belmarsh                        | HMP 1248                                    | 09/07/1979                      |           | Plays a musical   | instrum Communi     | cating with others, | Working tov                                                                                                    | vards a goal         | 2 Agree            |                 |                      |              |
| 17 | Birch Topey                      | HMP Bolmarch                        | HMD 1314                                    | 20/04/1050                      |           | Playe a musical   | instrum Working or  | a toom Commun       | icoting with                                                                                                    | othore               | 2 Adroo            |                 |                      |              |

3. Check the query has the prison name

#### 4. On the home tab, select **Close and Load to**

| Close & Refresh<br>Load • | tor | Choose Remove<br>Columns • Columns • | Keep<br>Rows • | Remove<br>Rows • | 2↓<br>∡↓ | Split<br>Column • | Grou<br>By | Data Type: Text * | Merge Queries  Append Queries Combine Files | Manage   | Data source<br>s • settings | New S | Source *<br>nt Sources *<br>Data |   |
|---------------------------|-----|--------------------------------------|----------------|------------------|----------|-------------------|------------|-------------------|---------------------------------------------|----------|-----------------------------|-------|----------------------------------|---|
| Close & Load              |     | Manage Columns                       | Reduc          | e Rows           | Sort     |                   |            | Transform         | Combine                                     | Paramete | rs Data Sources             | New 0 | / Query                          |   |
| 🔞 Close & Load To         |     | ple                                  |                | HMP Be           | marsh    |                   |            | HMP 1235          |                                             | null     | 23/07/1966                  | 00:00 | HMP Belmarsh                     |   |
|                           |     |                                      |                | HMP Bel          | marsh    |                   |            | HMP 1236          |                                             | null     | 14/11/1967                  | 00:00 |                                  |   |
|                           | 4   | Willow Moss                          |                | HMP Be           | marsh    |                   |            | HMP 1237          |                                             | null     | 30/04/1968                  | 00:00 | All Properties                   |   |
|                           | 5   | Fern Cotter                          |                | HMP Be           | marsh    |                   |            | HMP 1238          |                                             | null     | 02/12/1969                  | 00:00 | A APPLIED STEPS                  |   |
|                           | 6   | Ivy Brook                            |                | HMP Be           | marsh    |                   |            | HMP 1239          |                                             | null     | 19/09/1970                  | 00:00 | Courses.                         | _ |
|                           | 7   | Laurel Fenn                          |                | HMP Bel          | marsh    |                   |            | HMP 1240          |                                             | null     | 03/03/1971                  | 00:00 | Source                           |   |
|                           | 8   | Poppy Heather                        |                | HMP Be           | marsh    |                   |            | HMP 1241          |                                             | null     | 26/06/1972                  | 00:00 | Changed Type                     |   |
|                           | 9   | Clover Reed                          |                | HMP Be           | marsh    |                   |            | HMP 1242          |                                             | null     | 11/01/1973                  | 00:00 |                                  |   |
|                           | 10  | Sorrel Ash                           |                | HMP Be           | marsh    |                   |            | HMP 1243          |                                             | null     | 08/10/1974                  | 00:00 |                                  |   |
|                           | 11  | Primrose Tilling                     |                | HMP Be           | marsh    |                   |            | HMP 1244          |                                             | null     | 25/05/1975                  | 00:00 |                                  |   |
|                           | 12  | Foxglove Banner                      |                | HMP Be           | marsh    |                   |            | HMP 1245          |                                             | null     | 15/08/1976                  | 00:00 |                                  |   |
|                           | 13  | Bluebell Harrow                      |                | HMP Be           | marsh    |                   |            | HMP 1247          |                                             | null     | 06/11/1977                  | 00:00 |                                  |   |
|                           |     |                                      |                |                  | -        |                   |            |                   |                                             |          | / /                         |       |                                  |   |

- 5. Under the Import data options select **Only Create Connection**
- 6. Click on **OK**

|             |              | ھی<br>Quer | ries & Connections |                        |             |        | Data Types                   |
|-------------|--------------|------------|--------------------|------------------------|-------------|--------|------------------------------|
| y through p | ractice, Com | mur        | Import Data        |                        | ?           | ×      |                              |
| С           | D            |            | Select how you wan | t to view this data    | in your wor | kbook. |                              |
| number 🔻    | Ethnicity -  | Da         | PivotC             | hart                   |             |        | 🤉 🔻 Skills learnt            |
| 234         |              | 07         |                    | reate Connection       |             |        | trum Focusing on a task, V   |
| 235         |              | 23         | Where do you want  | to put the data?       |             |        | trum Working towards a go    |
| 236         |              | 14         | Existing wor       | ksheet:                |             |        | ence Working as a team, C    |
| 237         |              | 30         | _£4£25             | 1011000                |             |        | trum Working as a team, C    |
| 238         |              | 02         | =\$H\$35           |                        |             | I      | ance Focusing on a task, V   |
| 239         |              | 19         | New worksh         | neet                   |             |        | ance Building relationship   |
| 240         |              | 03         | Add this data to   | the Data <u>M</u> odel |             |        | trum Working towards a go    |
| 241         |              | 26         |                    |                        |             |        | trum Improving ability thro  |
| 242         |              | 11.        | Properties *       | ОК                     | Can         | cel    | trum Improving ability thro  |
| 243         |              | 08         | /10/1974           | No                     | musical     | exper  | ience Building relationship  |
| 244         |              | 25         | /05/1975           | No                     | musical     | exper  | ience Improving ability thro |

7. Repeat for the other 3 Prisons

## Appending queries

1. Open the Query editor on the Data tab by going to Get Data and selecting Launch Power Query Editor.

|     | File Home Ins              | ert Draw Page               | Layout           | Formulas   | Data            | Review           | View                         | Automate                                        | Help       |
|-----|----------------------------|-----------------------------|------------------|------------|-----------------|------------------|------------------------------|-------------------------------------------------|------------|
|     | Get<br>Data - Text/CSV W   | m From Table/ Fro           | om R<br>ıre ∽ Sc | ecent Exis | ting<br>ections | Refresh<br>All ~ | Queries<br>Propert<br>Workbo | <b>s &amp; Connections</b><br>iies<br>ook Links | ;<br>Orgar |
|     | From File                  | >                           | ta               |            |                 | Quer             | ies & Co                     | nnections                                       |            |
| ٩   | From <u>D</u> ataba        | ise >                       |                  |            |                 |                  |                              |                                                 |            |
|     | From <u>A</u> zure         | >                           |                  | С          |                 | D                |                              | E                                               | F          |
|     | From Fabric                | & Po <u>w</u> er Platform > |                  |            |                 |                  |                              |                                                 |            |
| 1   |                            |                             | ▼ Pr             | ison       | -               | Ethnicity        | / 🔽 Da                       | te of birth 💌                                   | Age now    |
| 2   | From Other                 | Sources /                   | HN               | 1P Wormwoo | d Scrubs        |                  |                              | 38787                                           |            |
| 3   |                            |                             |                  | 1P Wormwoo | d Scrubs        |                  |                              | 38930                                           |            |
| 4   | Combine Qu                 | eries                       | HI               | IP wormwoo | d Scrubs        |                  |                              | 39038                                           |            |
| 6   | E Launch Power (           | Duery Editor                |                  | rmwoo      | d Scrubs        |                  |                              | 39197                                           |            |
| 7   | Ev Induction of the second |                             | I HN             | 1P Wormwoo | d Scrubs        |                  |                              | 39242                                           |            |
| 8   | Data Source Set            | tings                       | HN               | 1P Wormwoo | d Scrubs        |                  |                              | 39292                                           |            |
| 9   | Cuery Options              |                             | s HN             | 1P Wormwoo | d Scrubs        |                  |                              | 28854                                           |            |
| 10  | נפצר אויוח                 | Lotus Menra                 | HN               | 1P Wormwoo | d Scrubs        |                  |                              | 24924                                           |            |
| 11  | HMP 1296                   | Magnolia Ncube              | HN               | 1P Wormwoo | d Scrubs        |                  |                              | 32528                                           |            |
| 12  | HMP 1297                   | Maple Flores                | HN               | 1P Wormwoo | d Scrubs        |                  |                              | 35595                                           |            |
| 13  | HMP 1298                   | Marigold Finch              | HN               | 1P Wormwoo | d Scrubs        |                  |                              | 23781                                           |            |
| 4.4 | LIMD 4000                  | O-I-D-                      | 1.18             | AD MAL     | 1. O and a      |                  |                              | 00004                                           |            |

2. On the Home tab, select the option Append Queries as New

|                   |                      |               |       | •                                    |                |                  |          |                           |                                                            |                       |                    |                                         |             |          |
|-------------------|----------------------|---------------|-------|--------------------------------------|----------------|------------------|----------|---------------------------|------------------------------------------------------------|-----------------------|--------------------|-----------------------------------------|-------------|----------|
| 🌆 🛛 🙂 •           | ∓ HMP_               | Belmarsh - Po | ower  | Query Editor                         |                |                  |          |                           |                                                            |                       |                    |                                         | đ           | ×        |
| File              | Home                 | Transform     | Ac    | dd Column View                       |                |                  |          |                           |                                                            |                       |                    |                                         |             | -= ?     |
| Close &<br>Load • | Refresh<br>Preview • | Properties    | ditor | Choose Remove<br>Columns • Columns • | Keep<br>Rows • | Remove<br>Rows • | 2↓<br>∡↓ | Split Grou<br>Column • By | Data Type: Text  Data Type: Text  Use First Row as Headers | Append Queries        | ata source         | w Source ▼<br>cent Sources ▼<br>er Data |             |          |
| Close             |                      | Query         |       | Manage Columns                       | Reduc          | e Rows           | Sort     |                           | Transform                                                  | Append Queries as New |                    | ew Query                                |             |          |
|                   |                      |               | 2     | Hazel Bramble                        |                | HMP Bel          | marsh    |                           | HMP 1235                                                   | null                  |                    | 0 null                                  | Plays a mus | sical ir |
| III HN            | /IP_Wormw            | ood_Sc        | 3     | Holly Thorne                         |                | HMP Bel          | marsh    |                           | HMP 1236                                                   | null                  | 4/11/1967 00:00:0  | D null                                  | No musical  | exper    |
|                   |                      |               | 4     | Willow Moss                          |                | HMP Bel          | marsh    |                           | HMP 1237                                                   | null                  | 30/04/1968 00:00:0 | 0 null                                  | Plays a mus | sical ir |
|                   |                      |               | 5     | Fern Cotter                          |                | HMP Bel          | marsh    |                           | HMP 1238                                                   | null                  | 02/12/1969 00:00:0 | null                                    | No musical  | exper    |
|                   |                      |               | 6     | Ivy Brook                            |                | HMP Bel          | marsh    |                           | HMP 1239                                                   | null                  | 19/09/1970 00:00:0 | null                                    | No musical  | exper    |
|                   |                      |               | 7     | Laurel Fenn                          |                | HMP Bel          | marsh    |                           | HMP 1240                                                   | null                  | 03/03/1971 00:00:0 | 0 null                                  | Plays a mus | sical ir |
|                   |                      |               | 8     | Poppy Heather                        |                | HMP Bel          | marsh    |                           | HMP 1241                                                   | null                  | 26/06/1972 00:00:0 | o null                                  | Plays a mus | sical ir |
|                   |                      |               | 9     | Clover Reed                          |                | HMP Bel          | marsh    |                           | HMP 1242                                                   | null                  | 11/01/1973 00:00:0 | null                                    | Plays a mus | sical ir |
|                   |                      |               | 10    | Sorrel Ash                           |                | HMP Bel          | marsh    |                           | HMP 1243                                                   | null                  | 08/10/1974 00:00:0 | null                                    | No musical  | exper    |
|                   |                      |               | 11    | Primrose Tilling                     |                | HMP Bel          | marsh    |                           | HMP 1244                                                   | null                  | 25/05/1975 00:00:0 | D null                                  | No musical  | exper    |

**3.** Select the 4 Prison queries by clicking on them and then on **Add**>> so that all 4 queries are in the **Tables to append** box

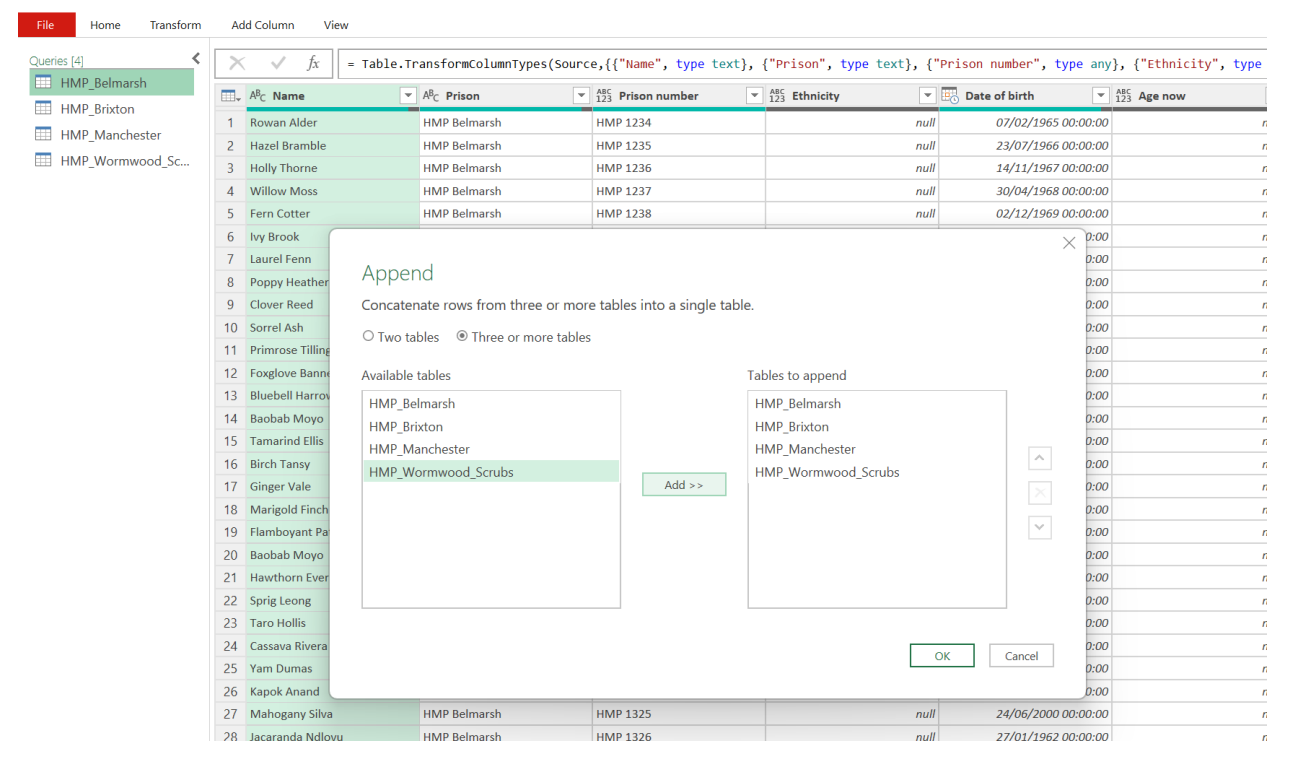

4. Click on OK

| File Home Transform | Ac       | ld Column View        |                                    |                          |                         |
|---------------------|----------|-----------------------|------------------------------------|--------------------------|-------------------------|
| Queries [5]         | $\times$ | √ fx = Table.Co       | mbine({HMP_Belmarsh, HMP           | _Brixton, HMP_Manchester | , HMP_Wormwood_Scrubs}) |
| HMP_Belmarsh        |          | A <sup>B</sup> C Name | A <sup>B</sup> <sub>C</sub> Prison | 123 Prison number        | ABC 123 Ethnicity       |
| HMP_Brixton         | 1        | Rowan Alder           | HMP Belmarsh                       | HMP 1234                 | null                    |
| HMP_Manchester      | 2        | Hazel Bramble         | HMP Belmarsh                       | HMP 1235                 | null                    |
| HMP_Wormwood_Sc     | 3        | Holly Thorne          | HMP Belmarsh                       | HMP 1236                 | null                    |
| Append1             |          | / Moss                | HMP Belmarsh                       | HMP 1237                 | null                    |
|                     | 5        | Fern Cotter           | HMP Belmarsh                       | HMP 1238                 | null                    |
|                     | 6        | Ivy Brook             | HMP Belmarsh                       | HMP 1239                 | null                    |
|                     | 7        | Laurel Fenn           | HMP Belmarsh                       | HMP 1240                 | null                    |
|                     | 8        | Poppy Heather         | HMP Belmarsh                       | HMP 1241                 | null                    |
|                     | 9        | Clover Reed           | HMP Belmarsh                       | HMP 1242                 | null                    |
|                     | 10       | Sorrel Ash            | HMP Belmarsh                       | HMP 1243                 | null                    |
|                     | 11       | Primrose Tilling      | HMP Belmarsh                       | HMP 1244                 | null                    |
|                     | 12       | Foxglove Banner       | HMP Belmarsh                       | HMP 1245                 | null                    |

#### 5. A new query will appear on the left called Append1

6. Double click on **Append 1** or right click and select rename, and rename it to **All participants** 

| File Home Transform | Ad                     | ld Column View        |                           |                          |                         |                     |             |
|---------------------|------------------------|-----------------------|---------------------------|--------------------------|-------------------------|---------------------|-------------|
| Queries [5]         | $\left  \right\rangle$ | √ fx = Table.Co       | mbine({HMP_Belmarsh, HMP_ | _Brixton, HMP_Manchester | , HMP_Wormwood_Scrubs}) |                     |             |
| HMP_Belmarsh        |                        | A <sup>B</sup> C Name | A <sup>B</sup> C Prison   | ABC 123 Prison number    | ABC 123 Ethnicity       | 123 Date of birth   | ABC Age now |
|                     | 1                      | Rowan Alder           | HMP Belmarsh              | HMP 1234                 | null                    | 07/02/1965 00:00:00 | nı          |
| HMP_Manchester      | 2                      | Hazel Bramble         | HMP Belmarsh              | HMP 1235                 | null                    | 23/07/1966 00:00:00 | nı          |
| HMP_Wormwood_Se     |                        | orne                  | HMP Belmarsh              | HMP 1236                 | null                    | 14/11/1967 00:00:00 | п           |
| All participants    |                        | Moss                  | HMP Belmarsh              | HMP 1237                 | null                    | 30/04/1968 00:00:00 | п           |
|                     | 5                      | Fern Cotter           | HMP Belmarsh              | HMP 1238                 | null                    | 02/12/1969 00:00:00 | nı          |

#### 7. On the Home tab click on the Close & Load button

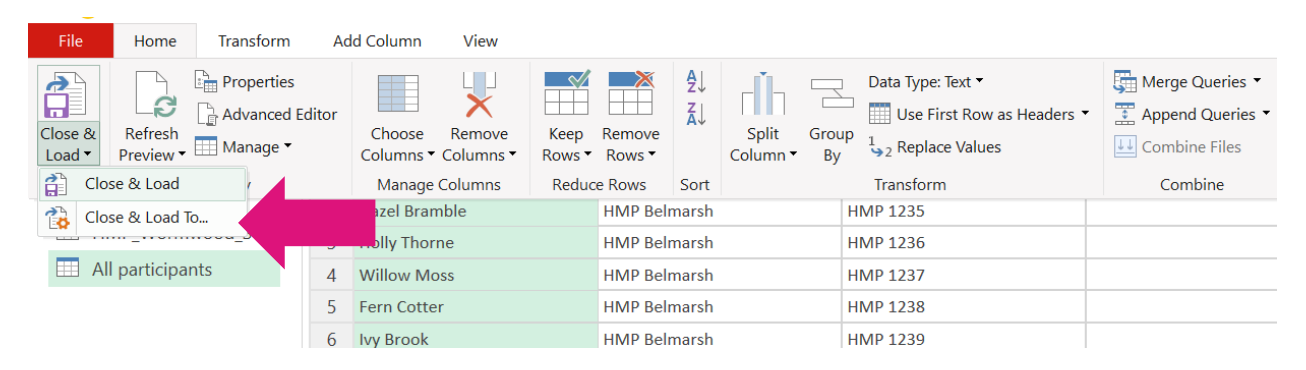

#### 8. You should now have a new sheet called **All participants** in your workbook

| 19 | Mahogany Shaw  | HMP Brixton             | HMP 1252 |             | 30321        | No musical experience            |
|----|----------------|-------------------------|----------|-------------|--------------|----------------------------------|
| 50 | Sakura Inoue   | HMP Brixton             | HMP 1253 |             | 31006        | No musical experience V          |
| 51 | Lotus Mehra    | HMP Brixton             | HMP 1254 |             | 31165        | Plays a musical instrument B     |
| 52 | Bamboo Tanaka  | HMP Brixton             | HMP 1255 |             | 31640        | No musical experience V          |
| 53 | Maranta Leong  | HMP Brixton             | HMP 1256 |             | 32118        | No musical experience B          |
| 54 | Plumeria Anand | HMP Brixton             | HMP 1257 |             | 32205        | Not recorded V                   |
| 55 | Ginger Kiri    | HMP Brixton             | HMP 1258 |             | 32795        | Plays a musical instrument B     |
| 56 | Ash Rowan      | HMP Brixton             | HMP 1284 |             | 28960        | Plavs a musical instrument C     |
|    | < > Guide      | elines All participants | Pris     | son 2 Priso | n 3 Prison 4 | Validation lists Prison info Sum |

## Adding source data and refreshing queries

- 1. Add a row of data for a new participant to any of the 4 prison tables
- 2. Refresh the query either individually by clicking on the refresh icon next to the query name

| File Home                   | insert Draw P                                     | age Layout Formulas D          | ata Review View Automate Hel                                                           | þ                           |                                              |                                                            |                                     |                                                              |                        |                                            |                          |                             |                 | () Comm                 | sents 🖻 Share + |
|-----------------------------|---------------------------------------------------|--------------------------------|----------------------------------------------------------------------------------------|-----------------------------|----------------------------------------------|------------------------------------------------------------|-------------------------------------|--------------------------------------------------------------|------------------------|--------------------------------------------|--------------------------|-----------------------------|-----------------|-------------------------|-----------------|
| Get Fram<br>Data = Text/CSV | From From Table/<br>Web Range S<br>Get & Transfor | From Recent Listing Connection | Refresh<br>MI Connections<br>MI Connections<br>MI Connections<br>Courtes & Connections | Organization Stocks         | Currencies Geography v 21 210<br>X Seet      | Filter Clear<br>Filter Scopply<br>Advance<br>Sort & Filter | Test to Flash Ra<br>Columns Fill Du | move Data Consolidate<br>plicates Validation -<br>Data Tools | Data<br>Model ~ Analys | t-If Forecast<br>sis = Sheet =<br>Forecast | up Ungroup Subtotal 1916 | ow Detail<br>de Detail      |                 |                         | ~               |
| F50 ~                       | $\times \checkmark f_{t} \sim$                    |                                |                                                                                        |                             |                                              |                                                            |                                     |                                                              |                        |                                            |                          |                             |                 |                         | ^               |
| A A                         | Prison                                            | C<br>I Prison number = 1       | D E F<br>Ithnicity V Date of birth V Age now V                                         | G<br>Musical experience V S | H<br>Hills learnt                            |                                                            | Built a relationship with           | J<br>their mentor 💌 Enjoyed the                              | sessions = Op          | K<br>Mimism at start (1(                   | bad)-10(good)) 💌 Opti    | L<br>mism at end (1(bad)-10 | (good)) 💌 Chang | Queries & Connections   | ~ ×             |
| 2 Rowan Alder               | HMP Belmars                                       | h HMP 1234                     | 07/02/1965                                                                             | Plays a musical instrum F   | ocusing on a task, Working as a team, Co     | mmunicating with                                           | 2 Agree                             | 1 Really enjo                                                | iyed                   |                                            | 2                        |                             | 3               | a s la se               |                 |
| 3 Hazel Brambl              | e HMP Belmars                                     | h HMP 1235                     | 23/07/1966                                                                             | Plays a musical instrum V   | Norking towards a goal, Improving ability:   | through practice                                           | 3 Disagree                          | 3 Didn't enjo                                                | У                      |                                            | 3                        |                             | 3               | Quenes Connections      |                 |
| 4 Holly Thome               | HMP Belmars                                       | h HMP 1236                     | 14/11/1967                                                                             | No musical experience V     | Norking as a team, Communicating with e      | others                                                     | 2 Agree                             | 2 Enjoyed                                                    |                        |                                            | 2                        |                             | 2               | 5 queries               |                 |
| 5 Willow Moss               | HMP Belmars                                       | h HMP 1237                     | 30/04/1968                                                                             | Plays a musical instrum V   | Norking as a team, Communicating with e      | others                                                     | 1 Strongly agree                    | 3 Didn't enjo                                                | У                      |                                            | 5                        |                             | 6               |                         |                 |
| 6 Fern Cotter               | HMP Belmars                                       | h HMP 1238                     | 02/12/1969                                                                             | No musical experience F     | Focusing on a task, Working as a team, Co    | mmunicating with                                           | 1 Strongly agree                    | 2 Enjoyed                                                    |                        |                                            | 4                        |                             | 5               | III HMP_Belmarsh        |                 |
| 7 Ivy Brook                 | HMP Belmars                                       | h HMP 1239                     | 19/09/1970                                                                             | No musical experience       | Building relationship with mentor, Workin    | g towards a goal                                           | 2 Agree                             | 4 Really didr                                                | n't enjoy              |                                            | 2                        |                             | 7               | Connection only.        |                 |
| 8 Laurel Fenn               | HMP Belmars                                       | h HMP 1240                     | 03/03/1971                                                                             | Plays a musical instrum V   | Working towards a goal, Communicating v      | vith others                                                | 1 Strongly agree                    | 3 Didn't enjo                                                | у                      |                                            | 2                        |                             | 2               | HMP Briston             |                 |
| 9 Poppy Heathe              | er HMP Belmars                                    | h HMP 1241                     | 26/06/1972                                                                             | Plays a musical instrum I   | mproving ability through practice, Buildin   | g relationship with                                        | 1 Strongly agree                    | 3 Didn't enjo                                                | y                      |                                            | 6                        |                             | 7               | Connection only         |                 |
| 10 Clover Reed              | HMP Belmars                                       | h HMP 1242                     | 11/01/1973                                                                             | Plays a musical instrum li  | mproving ability through practice, Comm      | unicating with oth                                         | 1 Strongly agree                    | 2 Enjoyed                                                    |                        |                                            | 4                        |                             | 4               | construction and p      |                 |
| 11 Sorrel Ash               | HMP Belmars                                       | h HMP 1243                     | 08/10/1974                                                                             | No musical experience       | Building relationship with mentor, Workin    | g towards a goal                                           | 2 Agree                             | 1 Really enjo                                                | iyed                   |                                            | 4                        |                             | 2               | HMP_Manchester          |                 |
| 12 Primrose Tilli           | ng HMP Belmars                                    | h HMP1244                      | 25/05/1975                                                                             | No musical experience la    | mproving ability through practice, Buildin   | g relationship with                                        | 3 Disagree                          | 2 Enjoyed                                                    |                        |                                            | 3                        |                             | 3               | Connection only.        |                 |
| 13 Foxglove Ban             | ner HMP Belmars                                   | h HMP 1245                     | 15/08/1976                                                                             | Plays a musical instrum b   | Suilding relationship with mentor, Working   | g towards a goal                                           | 3 Disagree                          | 2 Enjoyed                                                    |                        |                                            | 6                        |                             | 6               | HUND Warmunood Crache   |                 |
| 14 Bluebell Harn            | ow HMP Belmars                                    | h HMP1247                      | 06/11/19/7                                                                             | No musical experience la    | mproving ability through practice, Comm      | unicating with oth                                         | 2 Agree                             | 2 Enjoyed                                                    |                        |                                            | 3                        |                             |                 | an raw_ridenadou_scidos |                 |
| 15 Baobab Moyo              | HMP Belmars                                       | h HMP 1247                     | 18/02/1978                                                                             | No musical experience la    | mproving ability through practice, Comm      | unicating with oth                                         | 3 Disagree                          | 2 Enjoyed                                                    |                        |                                            | 6                        |                             |                 | Connection only.        |                 |
| 16 Tamarind Ellis           | S PIMP Decimars                                   | n PIMP 1248                    | 09/07/19/9                                                                             | Plays a musical Instrum C   | communicating with others, working tow       | ards a goal                                                | 2 Agree                             | 2 Enjoyed                                                    |                        |                                            | 4                        |                             |                 | All participants        |                 |
| 17 Birch lansy              | HMP Belmars                                       | h HMP1314                      | 29/04/1959                                                                             | Plays a musical instrum V   | Norking as a team, Communicating with o      | others                                                     | 2 Agree                             | 4 Really didr                                                | rtenjoy                |                                            | 5                        |                             |                 | 164 rows loaded.        |                 |
| 18 Ginger Vace              | HMP Belmars                                       | n HMP1310                      | 12/06/1999                                                                             | No musical experience V     | woning as a team, Communicating with e       | stners                                                     | 2 Agree                             | 2 Enjoyed                                                    |                        |                                            | 2                        |                             |                 |                         | _               |
| 19 Mangola Pinc             | n mmp beumans                                     | N HMP 1310                     | 10/12/1900                                                                             | No musical experience       | ocusing on a task, working as a team, Co     | minunicating wer                                           | 1 acrongly agree                    | 2 Enjoyed                                                    | A sector.              |                                            | 4                        |                             |                 |                         |                 |
| 20 Plamboyant P             | atel HMP Belmars                                  | n nmp1317                      | 03/11/1963                                                                             | No musical experience       | Suilding relationship with mentor, working   | g towards a goal                                           | 2 Agree                             | 4 Really didr                                                | tenjoy                 |                                            | 2                        |                             |                 |                         |                 |
| 22 Mauthorn Eve             | HMP Belmars                                       | h HMD 1910                     | 21/09/1972                                                                             | No musical experience is    | mended ability through practice. Buildin     | g covarus a goar                                           | 2 Agree                             | 2 Epicond                                                    | iyeu                   |                                            | 1                        |                             |                 |                         |                 |
| 22 Smidland                 | HMD Relevant                                      | L HMD 1210                     | 20/07/2007                                                                             | No musical experience in    | mended shills through practice, button       | greation with oth                                          | 2 Adves                             | 2 Enjoyed                                                    |                        |                                            | 2                        |                             |                 |                         |                 |
| 24 Taro Mollie              | HMP Belmara                                       | h MMP 1320                     | 19/04/1964                                                                             | No musical experience in    | mproving ability through practice, Comm      | unicating with oth                                         | 3 Disamea                           | 2 Enjoyed                                                    |                        |                                            | 6                        |                             |                 |                         |                 |
| 25 Catoria Rive             | HMP Belmars                                       | h MMP 1922                     | 04/10/1983                                                                             | No musical experience in    | Notking as a team. Communication with a      | unicating with oth                                         | 2 Adves                             | 2 Enjoyed                                                    |                        |                                            | 6                        |                             | 7               |                         |                 |
| W Yest Domas                | HMD Relevant                                      | L HMD 1912                     | 11/02/1001                                                                             | No musical experience V     | Monting as a count, continuance ong with the | there are a second and                                     | 2 Adven                             | 2 Dide's agin                                                |                        |                                            | 2                        |                             | 2               |                         |                 |
| 27 Kanok Anand              | HMP Balmara                                       | h HMD 1224                     | 09/03/1976                                                                             | No musical experience h     | mendor ability through practice. Buildin     | a relationship with                                        | 1 Strongly arres                    | 2 Enimend                                                    | ,                      |                                            | 0                        |                             |                 |                         |                 |
| 28 Mahogany Silt            | HMP Belmars                                       | h HMP 1325                     | 24/05/2000                                                                             | No musical experience V     | Norking towards a goal. Communicating s      | with others                                                | 2 40/00                             | 4 Really dide                                                | (Teniny                |                                            | 7                        |                             | 9               |                         |                 |
| 29 Jacaranda Nd             | Icon HMP Balmarel                                 | HMP 1326                       | 27/01/1962                                                                             | No munical experience M     | Norking towards a risal. Improving ability:  | through practice                                           | 3 Disastras                         | 4 Really dide                                                | t enime                |                                            | 2                        |                             | 3               |                         |                 |
| 30 Cacao Mende              | za HMP Belmaral                                   | h HMP 1327                     | 15/08/1973                                                                             | No musical experience       | Building relationship with mentor, Workin    | t towards a mail                                           | 2 Alven                             | 2 Enimend                                                    | ( conjoj               |                                            | 5                        |                             | 9               |                         |                 |
| 31 Camphor Kat              | HMP Belmars                                       | h HMP 1334                     | 27/05/1965                                                                             | No musical experience       | ocusing on a task. Working as a team. Co     | mmunicating with                                           | 1 Strongly agree                    | 2 Enjoyed                                                    |                        |                                            | 4                        |                             | 5               |                         |                 |
| 32 Sourson Jay              | HMP Belmars                                       | h HMP 1335                     | 14/10/1972                                                                             | No musical experience       | fullding relationship with mentor. Workin    | towards a goal                                             | 2 Adree                             | 4 Really dide                                                | i't enloy              |                                            | 2                        |                             | 7               |                         |                 |
| 33 Julu Elwood              | HMP Belmars                                       | h HMP 1336                     | 02/01/1989                                                                             | No musical experience       | Building relationship with mentor, Workin    | towards a goal                                             | 2 Apree                             | 1 Really enio                                                | wed                    |                                            | 4                        |                             | 2               |                         |                 |
| 34 Chervil Kezi             | HMP Belmars                                       | h HMP 1337                     | 31/07/1995                                                                             | No musical experience In    | mproving ability through practice, Buildin   | g relationship with                                        | 3 Disagree                          | 2 Enjoyed                                                    |                        |                                            | 3                        |                             | 3               |                         |                 |
| 35 Mangrove Low             | ve HMP Belmars                                    | h HMP 1338                     | 05/03/2001                                                                             | No musical experience In    | mproving ability through practice, Comm      | unicating with oth                                         | 2 Agree                             | 2 Enjoyed                                                    |                        |                                            | 3                        |                             | 4               |                         |                 |
| 36 Aloe Menon               | HMP Belmars                                       | h HMP 1339                     | 18/11/1980                                                                             | No musical experience In    | mproving ability through practice, Comm      | unicating with oth                                         | 3 Disagree                          | 2 Enjoyed                                                    |                        |                                            | 6                        |                             | 8               |                         |                 |
| 37 Calen Buckth             | orn HMP Belmarsi                                  | h HMP 1340                     | 25/04/1968                                                                             | No musical experience V     | Vorking as a team, Communicating with        | others                                                     | 2 Agree                             | 2 Enjoyed                                                    |                        |                                            | 6                        |                             | 7               |                         |                 |
| 38 Draco Kiran              | HMP Belmars                                       | h HMP 1341                     | 10/09/1990                                                                             | No musical experience V     | Working towards a goal, Improving ability:   | through practice                                           | 2 Agree                             | 3 Didn't enjo                                                | y .                    |                                            | 2                        |                             | 2               |                         |                 |
| 39 Pandan Watte             | HMP Belmars                                       | h HMP 1342                     | 07/02/1997                                                                             | No musical experience In    | mproving ability through practice, Buildin   | g relationship with                                        | 1 Strongly agree                    | 2 Enjoyed                                                    |                        |                                            | 9                        |                             | 8               |                         |                 |
| 10 Scot Darcy               | HMP Belmars                                       | h HMP 1343                     | 20/12/1961                                                                             | No musical experience V     | Working towards a goal, Communicating v      | vith others                                                | 2 Agree                             | 4 Really didr                                                | i't enjoy              |                                            | 7                        |                             | 9               |                         |                 |
| \$1 Hombeam Ze              | ne HMP Belmars                                    | h HMP 1344                     | 03/06/1986                                                                             | No musical experience V     | Working towards a goal, Improving ability:   | through practice                                           | 3 Disagree                          | 4 Really didr                                                | n't enjoy              |                                            | 2                        |                             | 3               |                         |                 |
| 42 Sweetgum Ot              | ienc HMP Belmarsi                                 | h HMP 1345                     | 22/08/1967                                                                             | No musical experience E     | Building relationship with mentor, Workin,   | g towards a goal                                           | 2 Agree                             | 2 Enjoyed                                                    |                        |                                            | 5                        |                             | 9               |                         |                 |
| 43 Sloane Yates             | HMP Belmars                                       | h HMP 1346                     | 11/01/2003                                                                             | No musical experience       | Building relationship with mentor, Workin    | g towards a goal                                           | 1 Strongly agree                    | 4 Really didr                                                | i't enjoy              |                                            | 2                        |                             | 6               |                         |                 |
| 44 Cress Hibbert            | HMP Belmars                                       | h HMP 1347                     | 09/10/1979                                                                             | No musical experience V     | Working as a team, Communicating with a      | others                                                     | 2 Agree                             | 3 Didn't enjo                                                | Y .                    |                                            | 3                        |                             | 3               |                         |                 |
| 45 Celery Dip               | HMP Belmars                                       | h HMP 1500                     |                                                                                        |                             |                                              |                                                            |                                     |                                                              |                        |                                            |                          |                             |                 |                         |                 |

#### Or by clicking on Refresh all on the Data tab

| File        | Home             | Insert Draw Pag                     | je Layout 🛛 Formulas                   | Data Review      | View Automa                                     | ate Help | р            |             |               |                   |                   |                     |                    |
|-------------|------------------|-------------------------------------|----------------------------------------|------------------|-------------------------------------------------|----------|--------------|-------------|---------------|-------------------|-------------------|---------------------|--------------------|
| Get<br>Data | From<br>Text/CSV | From From Table/ F<br>Web Range Pic | rom Recent Las<br>ture × Sources Conne | Refresh<br>All ~ | Queries & Conne<br>Properties<br>Workbook Links | ections  | Organization | Stocks      | Currencies    | Geography ₹       | 2↓ ZAZ<br>Z↓ Sort | Filter              | Text to<br>Columns |
|             |                  | Get & Transform                     | Data                                   | Qu               | eries & Connections                             |          |              | Da          | ata Types     |                   |                   | Sort & Filter       |                    |
| F50         | ~ i              | $\times \checkmark f_x \sim$        |                                        |                  |                                                 |          |              |             |               |                   |                   |                     |                    |
|             | Α                | В                                   | С                                      | D                | E                                               | F        | G            |             |               |                   | Н                 |                     |                    |
| 1 Na        | ne               | Prison                              | 🚽 Prison number                        | 💌 Ethnicity 💌 🛙  | ate of birth 💌 A                                | ge now 💌 | Musical expe | erience 🔽   | Skills learn  |                   |                   | 💌 Bi                | uilt a relatio     |
| 2 Rov       | van Alder        | HMP Belmarsh                        | HMP 1234                               | C                | 7/02/1965                                       |          | Plays a musi | cal instrun | n Focusing or | n a task, Working | as a team, Co     | mmunicating with 2. | Agree              |
| 3 Ha        | el Bramble       | HMP Belmarsh                        | HMP 1235                               | 2                | 3/07/1966                                       |          | Plays a musi | cal instrun | n Working tov | vards a goal, Imp | roving ability 1  | through practice 3  | Disagree           |
| 4 Ho        | ly Thorne        | HMP Belmarsh                        | HMP 1236                               | 1                | 4/11/1967                                       |          | No musical e | experience  | Working as    | a team, Commur    | nicating with o   | others 2.           | Agree              |
| 5 Wil       | low Moss         | HMP Belmarsh                        | HMP 1237                               | 3                | 0/04/1968                                       |          | Plays a musi | cal instrun | n Working as  | a team, Commur    | nicating with o   | others 1            | Strongly agr       |
| 6 Fer       | n Cotter         | HMP Belmarsh                        | HMP 1238                               | C                | 2/12/1969                                       |          | No musical e | experience  | Focusing or   | n a task, Working | as a team, Co     | mmunicating with 1  | Strongly agr       |
| 7 Ivv       | Brook            | HMP Belmarsh                        | HMP 1239                               | 1                | 9/09/1970                                       |          | No musical e | experience  | Building rel  | ationship with m  | entor. Workins    | otowards a goal 2   | Agree              |

## Exercise 3: Managing data with tables (2)

### Adding totals

#### Adding a total row

- 1. Click anywhere on the table to select it
- 2. On the **Table Design** tab, tick the **Total row** box

| File Home                       | Insert Draw Page Lay                                                     | out Formulas Data Review            | ew Automate Help Tab                                                         | le Design Query                                                    |                                                                                                    |                                        |                                                            |
|---------------------------------|--------------------------------------------------------------------------|-------------------------------------|------------------------------------------------------------------------------|--------------------------------------------------------------------|----------------------------------------------------------------------------------------------------|----------------------------------------|------------------------------------------------------------|
| Table Name:<br>All_participants | Summarize with PivotTa<br>Remove Duplicates<br>Convert to Range<br>Tools | linsert<br>Slicer<br>External Table | <ul> <li>✓ Header Row</li> <li>✓ Total Row</li> <li>✓ Banded Rows</li> </ul> | First Column Filter Last Column Banded Columns Table Style Options | Table Styles                                                                                                    | ÷                                      |                                                            |
| 1161 ~                          | $X \sim f_{X} \sim 1$ Strong                                             | y agree                             |                                                                              |                                                                    |                                                                                                    |                                        |                                                            |
| Name                            | <ul> <li>Prison</li> </ul>                                               | ▼ Prison number ▼ Ethnicity         | ▼ Date of birth ▼ Age now ▼                                                  | Musical experience                                                 | Skills learnt                                                                                                    | Built a relationship with their mentor | <ul> <li>Enjoyed the sessions</li> <li>Optimisr</li> </ul> |
| 112 Dandelion Pike              | e HMP Manchester                                                         | HMP 1274                            | 38492                                                                        | Plays a musical instrument                                         | Improving ability through practice, Building relationship with mento                                                                                                    | r 3 Disagree                           | 2 Enjoyed                                                  |
| 113 Tamarindo Rey               | yes HMP Manchester                                                       | HMP 1275                            | 38541                                                                        | No musical experience                                              | Building relationship with mentor, Working towards a goal                                                                                                    | 1 Strongly agree                       | 2 Enjoyed                                                  |
| 114 Kapok Okoro                 | HMP Manchester                                                           | HMP 1276                            | 38651                                                                        | Plays a musical instrument                                         | Communicating with others, Working towards a goal                                                                                                    | 3 Disagree                             | 2 Enjoyed                                                  |
| 115 Hawthorn Eve                | rly HMP Manchester                                                       | HMP 1290                            | 37658                                                                        | Plays a musical instrument                                         | Improving ability through practice, Communicating with others                                                                                                    | 3 Disagree                             | 2 Enjoyed                                                  |
| 116 Ivy Brook                   | HMP Manchester                                                           | HMP 1291                            | 34984                                                                        | Plays a musical instrument                                         | Improving ability through practice, Communicating with others                                                                                                    | 4 Strongly disagree                    | 4 Really didn't enjoy                                      |
| 117 Kapok Anand                 | HMP Manchester                                                           | HMP 1292                            | 31900                                                                        | Plays a musical instrument                                         | Working as a team, Communicating with others                                                                                                    | 3 Disagree                             | 2 Enjoyed                                                  |
| 118 Laurel Bambar               | ra HMP Manchester                                                        | HMP 1293                            | 24336                                                                        | Plays a musical instrument                                         | Building relationship with mentor, Working towards a goal                                                                                                    | 2 Agree                                | 2 Enjoyed                                                  |
| 110 Prose Sillevee              | d HMD Menchester                                                         | LIMD 40CE                           | 00550                                                                        | Managements of an endowed and                                      | We do a second of a second of a second second | 0.4 mm                                 | 0 Distrik sectors                                          |

#### Selecting a type of total

1. Click in the total row in the column where you want to add a calculation and select it off the list

#### Adding formulas with Flash Fill

- 1. Add a formula in the first cell of the column where you want the formula
- 2. Drag it down a few cells
- 3. Right mouse click and select Flash fill to have the formula populate all the way down

|    | E          | F G                              | н                                                                     | 1                                      | J                     | K                                                       | L                                                     | M        | N                                        | 0               | Р            |
|----|------------|----------------------------------|-----------------------------------------------------------------------|----------------------------------------|-----------------------|---------------------------------------------------------|-------------------------------------------------------|----------|------------------------------------------|-----------------|--------------|
| 1  | of birth 💌 | Age now 💌 Musical experience 🛛 💌 | Skills learnt                                                         | Built a relationship with their mentor | Enjoyed the sessions  | <ul> <li>Optimism at start (1(bad)-10(good))</li> </ul> | <ul> <li>Optimism at end (1(bad)-10(good))</li> </ul> | Change 💌 | Hours booked 💌 Hou                       | rs Attended 💌 🛛 | Difference 💌 |
| 2  | 23780      | Plays a musical instrument       | Focusing on a task, Working as a team, Communicating with others      | 2 Agree                                | 1 Really enjoyed      |                                                         | 2 3                                                   | 3 1      | 8                                        | 7               |              |
| 3  | 24311      | Plays a musical instrument       | Working towards a goal, Improving ability through practice            | 3 Disagree                             | 3 Didn't enjoy        |                                                         | 3 3                                                   | 3 0      | 26                                       | 24              |              |
| 4  | 24790      | No musical experience            | Working as a team, Communicating with others                          | 2 Agree                                | 2 Enjoyed             |                                                         | 2 2                                                   | 2 0      | 4                                        | 3               |              |
| 5  | 24958      | Plays a musical instrument       | Working as a team, Communicating with others                          | 1 Strongly agree                       | 3 Didn't enjoy        |                                                         | 5 6                                                   | 5 1      | 27                                       | 25              |              |
| 6  | 25539      | No musical experience            | Focusing on a task, Working as a team, Communicating with others      | 1 Strongly agree                       | 2 Enjoyed             |                                                         | 4 5                                                   | 5 1      | 9                                        | 8               |              |
| 7  | 25830      | No musical experience            | Building relationship with mentor, Working towards a goal             | 2 Agree                                | 4 Really didn't enjoy |                                                         | 2 7                                                   | 7 5      | 32                                       | 31              |              |
| 8  | 25995      | Plays a musical instrument       | Working towards a goal, Communicating with others                     | 1 Strongly agree                       | 3 Didn't enjoy        |                                                         | 2 2                                                   | 2 0      | 23                                       | 23              |              |
| 9  | 26476      | Plays a musical instrument       | Improving ability through practice, Building relationship with mentor | 1 Strongly agree                       | 3 Didn't enjoy        |                                                         | 6 7                                                   | 7 1      | 8                                        | 8               |              |
| 10 | 26675      | Plays a musical instrument       | Improving ability through practice, Communicating with others         | 1 Strongly agree                       | 2 Enjoyed             |                                                         | 4 4                                                   | 4 0      | 19                                       | 18              |              |
| 11 | 27310      | No musical experience            | Building relationship with mentor, Working towards a goal             | 2 Agree                                | 1 Really enjoyed      |                                                         | 4 2                                                   | 2 -2     | 3                                        | 2               |              |
| 12 | 27539      | No musical experience            | Improving ability through practice, Building relationship with mentor | 3 Disagree                             | 2 Enjoyed             |                                                         | 3 3                                                   | 3 0      | 23                                       | 22              |              |
| 13 | 27987      | Plays a musical instrument       | Building relationship with mentor, Working towards a goal             | 3 Disagree                             | 2 Enjoyed             |                                                         | 6 6                                                   | 5 0      | 5                                        | 5               |              |
| 14 | 28435      | No musical experience            | Improving ability through practice, Communicating with others         | 2 Agree                                | 2 Enjoyed             |                                                         | 3 4                                                   | 4 1      | 23                                       | 23              |              |
| 15 | 28539      | No musical experience            | Improving ability through practice, Communicating with others         | 3 Disagree                             | 2 Enjoyed             |                                                         | 6 8                                                   | в        | 35                                       | 34              |              |
| 16 | 29045      | Plays a musical instrument       | Communicating with others, Working towards a goal                     | 2 Agree                                | 2 Enjoyed             |                                                         | 4 5                                                   | 5        | Com Calls                                | 8               |              |
| 17 | 21669      | Plays a musical instrument       | Working as a team, Communicating with others                          | 2 Agree                                | 4 Really didn't enjoy |                                                         | 5 9                                                   | 9        | Copy can                                 | 12              |              |
| 18 | 36323      | No musical experience            | Working as a team, Communicating with others                          | 2 Agree                                | 2 Enjoyed             |                                                         | 2 2                                                   | 2        | <ul> <li>Fill Formatting Only</li> </ul> | 3               |              |
| 19 | 31764      | No musical experience            | Focusing on a task, Working as a team, Communicating with others      | 1 Strongly agree                       | 2 Enjoyed             |                                                         | 4 5                                                   | 5        | <ul> <li>Fill Without Formatt</li> </ul> | ting 8          |              |
| 20 | 24051      | No musical experience            | Building relationship with mentor, Working towards a goal             | 2 Agree                                | 4 Really didn't enjoy |                                                         | 2 7                                                   | 7        | O Elash Fill                             | 31              |              |
| 21 | 37258      | No musical experience            | Building relationship with mentor, Working towards a goal             | 2 Agree                                | 1 Really enjoyed      |                                                         | 4 2                                                   | 2        | 3                                        | 2               |              |
| 22 | 26563      | No musical experience            | Improving ability through practice. Building relationship with mentor | 3 Disagree                             | 2 Enjoyed             |                                                         | 3 3                                                   | 3        | 23                                       | 22              |              |

## Exercise 4: Pivot Tables & Charts

Pivot tables are a feature in Excel and Power BI that lets you summarise, explore, and analyse large datasets quickly and interactively — without writing formulas from scratch.

1. Using the **All participants** sheet, insert a Pivot table (Insert tab and select the PivotTable)

- 2. Name the Pivot Table 'Enjoyment' (see top left of PivotTable Analyse Tab, or click down arrow under PivotTable Command)
- 3. Select the following fields in the PivotTable Fields list on the far-right of your screen: Prison, Prison number, Enjoyed the sessions (*If you don't see these options, make sure you have clicked somewhere in the PivotTable on the left*)
- 4. Drag 'Prison' to Columns; drag 'Prison number to Values; drag 'Enjoyed the sessions' to Rows. Check the Values is showing as 'Count of Prison number'.

| Drag fields between areas below: |                          |  |  |  |  |  |
|----------------------------------|--------------------------|--|--|--|--|--|
| <b>T</b> Filters                 | Columns                  |  |  |  |  |  |
|                                  | Enjoyed the sessions 🛛 👻 |  |  |  |  |  |
| Rows                             | Σ Values                 |  |  |  |  |  |
| Prison ~                         | Count of Prison number 🗸 |  |  |  |  |  |

5. Now change the Value Field Settings to show as % of Row Total (Click on the down arrow next to 'Prison ID' in the Values quadrant and choose % of Row Total from the 'Show Values As' tab)

| Value Field Settings — 🗆 🗙                            |    |               |   |            |   |       |  |  |
|-------------------------------------------------------|----|---------------|---|------------|---|-------|--|--|
| Source Name: Prison number                            |    |               |   |            |   |       |  |  |
| Custom Name:                                          |    |               |   |            |   |       |  |  |
| Summarise Values By                                   |    | Show Values A | s |            |   |       |  |  |
| Show values as                                        |    |               |   |            |   |       |  |  |
| % of Row Tota                                         | al |               |   |            |   | ~     |  |  |
| Base field:                                           |    |               |   | Base item: |   |       |  |  |
| Name                                                  |    |               |   |            |   |       |  |  |
| Prison numbe<br>Ethnicity<br>Date of birth<br>Age now | r  |               | Ŧ |            |   | Ŧ     |  |  |
|                                                       |    |               |   |            |   |       |  |  |
| Number Format                                         |    |               |   | ОК         | C | ancel |  |  |

- 6. Remove the decimal places (Highlight the cells with % in them in the PivotTable, go to the Home Tab, Number Group, and select the Decrease Decimal command twice to remove decimal places (using the right arrow icon)
- 7. Rename the new Sheet to 'Enjoyment Pivot' (Double click Sheet tab at the bottom to rename)
- 8. Now repeat the above choosing Built a relationship with their mentor in place of the Enjoyed the sessions, renaming the new sheet created 'Relationship Pivot'.
- 9. Using the Relationship pivot, click on the Pivot table analyse tab and then select Pivot Chart on the top menu (towards the right). Create a Stacked bar chart to compare the prisons performance.

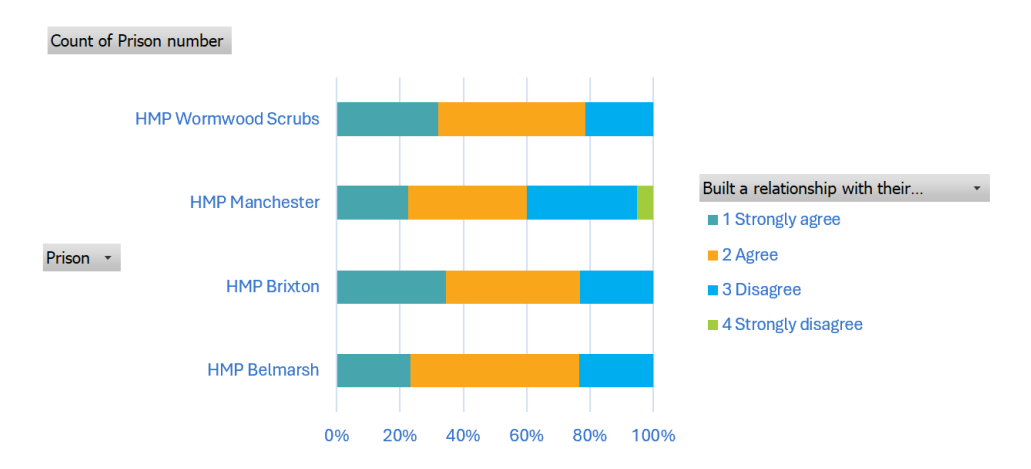

10. Add the Musical experience field to the Filter area of the Pivot table – this should now appear on your chart. Do the building a relationship with your mentor results differ depending on whether participants did or did not have prior musical experience?

## Exercise 5: Bringing data from one sheet to another

The GETPIVOTDATA() formula in Excel is like a smart query tool that lets you pull specific values from a PivotTable based on its structure—not just cell location

- 1. In the Summary sheet, create a Get Pivot Data formula in the top cell of the Enjoyment Column (for Belmarsh Prison) by clicking in the cell and entering =
- Then go to the Enjoyment Pivot Sheet and click on the cell with the results for Belmarsh prison and '1 Really Enjoyed'. Now click on the + sign and click the cell with the results for Belmarsh prison and '2 Enjoyed'. Press Enter.
- 3. Copy this formula to remaining rows and you'll see an error. In the Formulae in the next cell down change the Prison name to "HMP Brixton" (type this in, in the formula bar, overriding HMP Belmarsh in the 2 places it occurs in the formulae)
- 4. In the next cell down, this time remove the Prison name (including the speech marks "") and replace with the cell reference for the Prison name (in the Prison column in the Summary sheet) that you want to replace it with (in this case HMP Manchester cell A6) Again, you will need to do this twice for each instance that the Prison name occurs in the formula.
- 5. Now copy the formula down to the Wormwood Scrubs row and check the answer is correct
- 6. Repeat for the Built a relationship with their mentor data

### **Using Xlookup**

This formula searches a range or an array for a match and returns the corresponding item from a second range or array. By default an exact match is used.

- 7. In the Summary sheet, use Xlookup to bring in data for the respective prisons from the Prison info sheet into the Number of mentors column.
- Follow the Xlookup format below
   XLOOKUP(lookup\_value, lookup\_array, return\_array, [if\_not\_found], [match\_mode], [search\_mode])

For this scenario you'll need to use =XLOOKUP(A4, 'Prison info'!A:A,'Prison info'!F:F) and then copy the formulae down.

### **Using Countif**

This Counts the number of cells within a range that meet the given condition.

- 9. Still in the Summary sheet, use the Countif formula to bring in data for the respective prisons from the Prison info sheet into the Number of mentors column.
- 10. Follow the Countif format below

COUNTIF(**range**, criteria)

For this scenario you'll need to use =COUNTIF(All\_participants[Prison], 'Summary sheet'!A4)